# Tutorial: Migración de Bases de Datos Microsoft Access a OpenOffice Base y MySQL

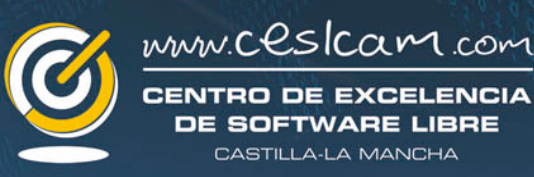

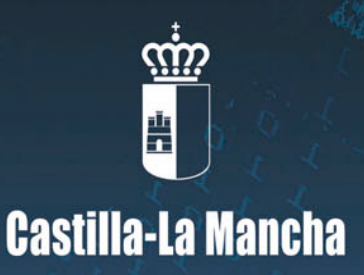

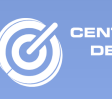

#### Autor del documento:

Centro de Excelencia de Software Libre de Castilla-La Mancha.

#### Datos de contacto:

E-Mail: ceslcam@ceslcam.com

Página Web: <u>www.ceslcam.com</u>

Teléfono: 967 555 311

## Versión del documento:

0.6

Fecha: 25-01-2012

#### Licencia del documento:

CopyRight © 2012, Centro de Excelencia de Software Libre de Castilla-La Mancha

Publicado bajo licencia Creative Commons By - Sa

Usted es libre de:

- Copiar, distribuir y comunicar públicamente la obra.
- Hacer obras derivadas

Bajo las condiciones siguientes:

- Reconocimiento. Debe reconocer los créditos de la obra de la manera especificada por el autor o el licenciador (pero no de una manera que sugiera que tiene su apoyo o apoyan el uso que hace de su obra).
- Compartir bajo la misma licencia. Si transforma o modifica esta obra para crear una obra derivada, sólo puede distribuir la obra resultante bajo la misma licencia, una similar o una compatible.

Al reutilizar o distribuir la obra, tiene que dejar bien claro los términos de la licencia de esta obra.

Alguna de estas condiciones puede no aplicarse si se obtiene el permiso del titular de los derechos de autor.

Nada en esta licencia menoscaba o restringe los derechos morales del autor.

## Licencia del documento:

Los logos y marcas anunciados o referidos en este documento son propiedad de sus respectivos dueños, todos o algunos derechos reservados dependiendo de su Licencia.

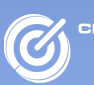

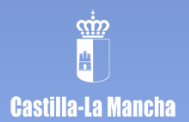

# Índice de contenido

| 1 INTRODUCCIÓN                                                           | 4         |
|--------------------------------------------------------------------------|-----------|
| 2 <u>GNU/LINUX</u>                                                       | <u>5</u>  |
| 2.1 Migración de Microsoft Access a OpenOffice Base                      | 5         |
| 2.1.1 MDB Viewer                                                         | 5         |
| 2.1.2 Por consola con mdbtools                                           | 12        |
| 2.1.3 <u>OpenOffice Base</u>                                             | <u>15</u> |
| 2.2 <u>Migración de Base de Datos Microsoft Access a MySQL</u>           | <u>20</u> |
| 2.2.1 <u>MySQL</u>                                                       | <u>20</u> |
| 3 WINDOWS                                                                | <u>26</u> |
| 3.1 <u>Migración de Base de datos Microsoft Access a OpenOffice Base</u> | <u>26</u> |
| 3.1.1 OpenOffice Base                                                    | <u>26</u> |
| 4 ANEXO 1. INSTALACIÓN DE OPENOFFICE.ORG                                 | 31        |
| 4.1 <u>Centro de Software de Molinux</u>                                 | <u>31</u> |
| 4.2 <u>Terminal</u>                                                      | <u>33</u> |
| 4.3 <u>Gestor de Paquetes Synaptic</u>                                   | <u>34</u> |
| 5 ANEXO 2. INSTALACIÓN DE LOS PAQUETES MDBTOOLS Y MDB VIEWER             | <u>36</u> |
| 5.1 <u>Centro de Software Molinux</u>                                    | <u>36</u> |
| 5.2 <u>Terminal</u>                                                      | <u>38</u> |
| 5.3 <u>Gestor de Paquetes Synaptic</u>                                   | <u>39</u> |
| 6 ANEXO 3. INSTALACIÓN DE MYSQL                                          | <u>41</u> |
| 6.1 <u>Centro de Software de Molinux</u>                                 | <u>41</u> |
| 6.2 <u>Gestor de Paquetes de Synaptic</u>                                | <u>43</u> |
| 6.3 <u>Terminal</u>                                                      | <u>44</u> |
| 6.4 <u>Iniciar por primera vez MySQL</u>                                 | <u>45</u> |
| 7 ANEXO 4. CAMBIAR CONTRASEÑA EN MYSQL                                   | <u>48</u> |

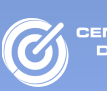

## 1 Introducción

El proceso de migrar una base de datos, puede resultar complejo, ya que existen distintos tipos de bases de datos y es difícil crear una receta que funcione en todos los casos, por esta razón, nos centramos en la migración de una base de datos *Microsoft Access* a *OpenOffice Base* y a MySQL.

El objetivo de esta receta consiste en mostrar como realizar una migración de una base de datos *Microsoft Access* a *OpenOffice Base* y a *MySQL*.

Mostraremos diferentes opciones para llevar a cabo el proceso de migración con el fin de contemplar las principales combinaciones de migración. Especialmente tendremos en cuenta la migración desde dos Sistemas operativos distintos:

- GNU/Linux.
  - Migración de *Microsoft Access* a una base de datos *Mysql, utilizando* como frontend *OpenOffice Base.*
  - Migración de Microsoft Access a base de datos OpenOffice Base.
- Microsoft Windows:
  - Migración de Microsoft Access a base de datos OpenOffice Base.

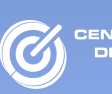

## 2 GNU/Linux

Como hemos explicado en la Introducción de este documento, desde GNU/Linux, veremos como realizar:

- Migración de Microsoft Access a Mysql utilizando OpenOffice Base como frontend.
- Migración de Microsoft Access a OpenOffice Base.

## 2.1 Migración de Microsoft Access a OpenOffice Base

Vamos a explicar dos vías posibles para realizar la migración:

- La aplicación MDB Viewer
- El paquete *mdbtools* por consola.

En los siguientes apartados, veremos como obtener los archivos con extensión .csv para posteriormente ver el contenido de estos archivos con OpenOffice Base.

#### 2.1.1 MDB Viewer

*MDB Viewer* es un visor gráfico de las *mdbtools, que nos permite abrir bases de datos .mdb,* visualizar sus tablas, datos y formularios en Linux.

Con esta herramienta, obtenemos los datos de las tablas, y los comandos para crear las tablas.

Mediante *MDB Viewer* abriremos la base de datos *Microsoft Access*, y la exportaremos como un documento con extensión .csv, para posteriormente abrirlo desde *OpenOffice Base*.

Solo podemos obtener los datos, y el comando para crear las tablas, de forma que tendremos que escribir nosotros el comando para insertar los datos en cada una de las tablas.

Los pasos que debemos seguir son los siguientes:

Ejecutamos el *Visor MDB*, situado en **Aplicaciones**  $\rightarrow$  **Oficina**  $\rightarrow$  **MDB Viewer** 

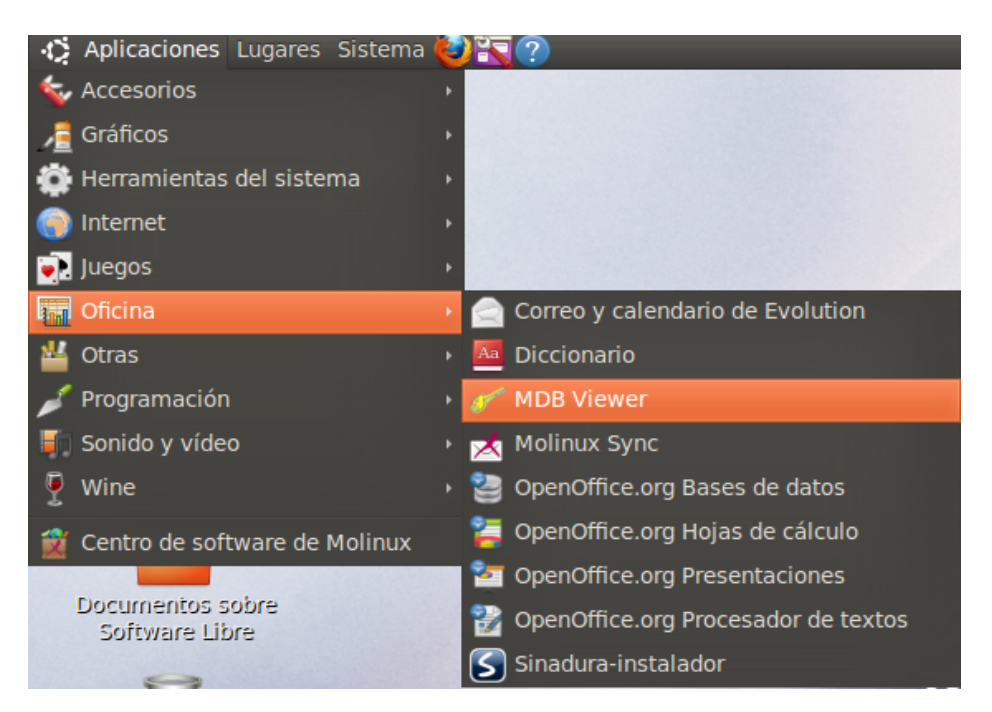

![](_page_5_Picture_1.jpeg)

Aparecerá la siguiente ventana:

| Archivo | Editar     | Tools   | Ayuda |         |          |                |
|---------|------------|---------|-------|---------|----------|----------------|
| = 📄 🤞   | ) <b>X</b> |         | 4     |         |          |                |
| Tables  | ? Quer     | ies 🏼 🛃 | Forms | Reports | P Macros | ftx Modules    |
|         |            |         |       |         |          | Data<br>Export |
|         |            |         |       |         |          |                |

A continuación, seleccionamos la Base de Datos de *Microsoft Access*, para ello seleccionamos **Archivo**  $\rightarrow$  **Abrir**.

| Archivo Editar Tools | Ayuda  |                       |
|----------------------|--------|-----------------------|
| 💾 Abrir              | Ctrl+O |                       |
| 🏟 Propiedades        | por    | ts 🍈 Macros 🖬 Modules |
| × Cerrar             | Ctrl+W |                       |
| 1. VERDULEROS.mdb    | Ctrl+1 | Definition            |
| 😇 Salir              | Ctrl+Q | Data                  |
|                      |        | Export                |
|                      |        |                       |

Seleccionamos la Base de Datos de *Micorosoft Access* (.mdb) y pulsamos Aceptar.

![](_page_5_Picture_9.jpeg)

A continuación, seleccionamos cada una de las tablas, y pulsamos Export.

![](_page_6_Picture_1.jpeg)

| Archivo Editar | Tools Ayuda           |        |                    |
|----------------|-----------------------|--------|--------------------|
| : 📔 💮 🗙        | 200 A                 |        |                    |
| Tables ? Quer  | ies 📝 Forms 🗳 Reports | Macros | ftx) Modules       |
| Ventas         | Vendedores            |        | Definition<br>Data |
| Productos      | Grupos                |        | Export 3           |

Nos aparece la siguiente ventana

| File Name:        | Exan                 | ninar  |
|-------------------|----------------------|--------|
| Line Terminator:  | Unix (linefeed only) | •      |
| Column Separator: | Comma (,)            | •      |
| Quotes:           | Always               | •      |
| Quote Character:  |                      | •      |
| Options:          | 🗹 Include Headers    |        |
| Ayuda             | <b>⊗</b> Cancelar    | Export |

Escribimos el nombre que queremos que tenga la tabla, donde queremos ubicarla, y pulsamos **Export.** 

Si buscamos en la carpeta elegida a guardar, encontraremos el documento.

| Archivo Editar Ver Ir Marcadores Ayuda                                  |               |
|-------------------------------------------------------------------------|---------------|
| 🔶 Atrás 🔻 🍚 Adelante 👻 👚 🛞 🕐 🕌 🖉 🔍 🔍 🍳                                  | ~             |
| Lugares 👻 🛛 🚰 veronica Descargas bbdd                                   |               |
| 🖆 veronica                                                              |               |
| Escritorio "7";"                                                        |               |
| Sistema de ar                                                           |               |
| Red F                                                                   |               |
| 🗒 Papelera                                                              |               |
| P Documentos                                                            |               |
| Música                                                                  |               |
| 🗊 Imágenes 🔍 «Ventas» seleccionado (232,7 KiB), Espacio libre: 52,0 GiB | .::           |
|                                                                         | Página 7 de 5 |

![](_page_7_Picture_1.jpeg)

Por último pulsando con el botón derecho sobre la tabla, seleccionamos **Abrir con...** y elegimos **OpenOffice.org Hojas de cálculo**.

| *Cod<br>*7* *<br>*7* *<br>*7* *<br>*7* *<br>*<br>*                                                             | Abrir con OpenOffice.org Bases de datos |   |                                       |
|----------------------------------------------------------------------------------------------------|-----------------------------------------|---|---------------------------------------|
|                                                                                                    | Abrir con                               |   | 📝 Editor de textos                    |
| ×                                                                                                    | Cortar                                  |   | 📒 OpenOffice.org Hojas de cálculo     |
| E                                                                                                    | Copiar                                  |   | 😵 OpenOffice.org Procesador de textos |
| Usar «OpenOfi                                                                                                  | Crear un enlace                         |   | Otra aplicación                       |
| Desi                                                                                                    | Renombrar                               |   |                                       |
| a the second second second second second second second second second second second second second second second | Copiar a                                |   |                                       |
|                                                                                                    | Mover a                                 | Þ | The Obligation of the                 |

Ya podemos visualizar los datos que contiene esa tabla.

| <u>A</u> rchi | vo <u>E</u> ditar | <u>V</u> er <u>I</u> nsert | ar <u>F</u> ormato <u>I</u> | <u>H</u> errami | ientas 🔤 | <u>D</u> atos | Ve <u>n</u> t | tana Ay | /   |         |
|---------------|-------------------|----------------------------|-----------------------------|-----------------|----------|---------------|---------------|---------|-----|---------|
| 6             | 📄 🏻               | B 🛛 I 🛛                    | 2   🔝                       | 🔒   f           |          | -             | Ē             | È.      | 4   |         |
| 6             | Arial             |                            | ▼ 10                        | -               | A 4      | <u>a</u>      |               |         | [   |         |
|               |                   |                            |                             |                 |          |               |               |         | -   |         |
| Δ1            |                   | - fe                       | $\Delta \Sigma = 0$         | Cod Vei         | ndedor   |               |               |         | -   |         |
| <u> </u>      |                   | · J0                       | × Z - L                     | 000 10          | lacaol   |               |               |         |     |         |
|               | A                 | В                          | С                           |                 | D        | E             |               | F       |     |         |
| 1             | Cod Vendedor      | Cod Producto               | Fecha                       | Kilos           |          | _             | -             | -       | -   |         |
| 2             | 7                 | 1                          | 02/07/98 00:00:00           | 2089.000        | 00000000 |               |               |         | _   |         |
| 3             | 7                 | 1                          | 12/07/98 00:00:00           | 1322,000        | 00000000 |               |               |         | _   |         |
| 4             | 7                 | 1                          | 21/01/98 00:00:00           | 1176.000        | 00000000 |               |               |         |     |         |
| 5             | 7                 | 1                          | 28/04/98 00:00:00           | 352,0000        | 00000000 |               |               |         | _   |         |
| 6             | 7                 | 1                          | 28/05/98 00:00:00           | 290,0000        | 00000000 |               |               |         | _   |         |
| 7             | 7                 | 8                          | 02/12/98 00:00:00           | 2000.000        | 00000000 |               |               |         | _   |         |
| 8             | 7                 | 8                          | 31/10/98 00:00:00           | 1218.000        | 00000000 |               |               |         | _   |         |
| 9             | 7                 | 8                          | 22/06/98 00:00:00           | 951,0000        | 00000000 |               |               |         | _   |         |
| 10            | 7                 | 8                          | 28/01/98 00:00:00           | 536,0000        | 00000000 |               |               |         | _   |         |
| 11            | 7                 | 8                          | 14/08/98 00:00:00           | 467,0000        | 00000000 |               |               |         | _   |         |
| 12            | 7                 | 8                          | 10/07/98 00:00:00           | 347,0000        | 00000000 |               |               |         | _   |         |
| 13            | 7                 | 6                          | 11/07/98 00:00:00           | 2026.000        | 00000000 |               |               |         | _   |         |
| 14            | 7                 | 6                          | 26/12/98 00:00:00           | 1609,000        | 00000000 |               |               |         | _   |         |
| 15            | 7                 | 6                          | 04/10/98 00:00:00           | 1036.000        | 00000000 |               |               |         | _   |         |
| 16            | 7                 | 6                          | 08/10/98 00:00:00           | 770,0000        | 00000000 |               |               |         | _   |         |
| 17            | 7                 | 6                          | 12/03/98 00:00:00           | 659,0000        | 00000000 |               |               |         | _   |         |
| 18            | 7                 | 13                         | 12/04/98 00:00:00           | 2394,000        | 00000000 |               |               |         | _   |         |
| 19            | 7                 | 13                         | 14/08/98 00:00:00           | 1643,000        | 00000000 |               |               |         |     |         |
| 20            | 7                 | 13                         | 04/05/98 00:00:00           | 1538,000        | 00000000 |               |               |         |     |         |
| 21            | 7                 | 13                         | 08/08/98 00:00:00           | 1376,000        | 00000000 |               |               |         |     |         |
| 22            | 7                 | 13                         | 23/09/98 00:00:00           | 1190,000        | 00000000 |               |               |         | _   |         |
| 23            | 7                 | 13                         | 29/04/98 00:00:00           | 830,0000        | 00000000 |               |               |         |     |         |
| 24            | 7                 | 13                         | 09/01/98 00:00:00           | 697,0000        | 00000000 |               |               |         |     |         |
| 25            | 7                 | 13                         | 20/03/98 00:00:00           | 260,0000        | 00000000 |               |               |         |     |         |
| 26            | 7                 | 2                          | 25/05/98 00:00:00           | 2161,000        | 00000000 |               |               |         |     |         |
| 27            | 7                 | 2                          | 25/12/98 00:00:00           | 1659,000        | 00000000 |               |               |         |     |         |
| 28            | 7                 | 2                          | 21/12/98 00:00:00           | 1568,000        | 00000000 |               |               |         |     |         |
| 29            | 7                 | 2                          | 07/11/98 00:00:00           | 1434,000        | 00000000 |               |               |         |     |         |
| 30            | 7                 | 10                         | 24/10/98 00:00:00           | 2463,000        | 00000000 |               |               |         |     |         |
| 31            | 7                 | 10                         | 06/04/98 00:00:00           | 2382,000        | 00000000 |               |               |         |     |         |
| 32            | 7                 | 10                         | 17/10/98 00:00:00           | 2274,000        | 00000000 |               |               |         |     |         |
| 33            | 7                 | 10                         | 12/04/98 00:00:00           | 1603,000        | 00000000 |               |               |         |     |         |
| 34            | 7                 | 10                         | 05/07/98 00:00:00           | 693,0000        | 00000000 |               |               |         |     |         |
| 35            | 7                 | 14                         | 09/05/98 00:00:00           | 2307,000        | 00000000 |               |               |         |     |         |
| 36            | 7                 | 14                         | 16/05/98 00:00:00           | 1794,000        | 00000000 |               |               |         | _   |         |
| 37            | 7                 | 14                         | 03/04/98 00:00:00           | 1724,000        | 00000000 |               |               |         |     |         |
|               | Hoja1             | 1                          |                             | (               |          |               |               |         |     |         |
| 11.1          | 2 ( 2             |                            |                             |                 | Develop  |               | -             |         | Si  | pasamos |
| ноја          | 1/1               |                            |                             |                 | Predete  | erminad       | 0             |         |     | 1       |
|               |                   |                            |                             |                 |          |               |               |         | por | las     |

distintas pestañas Forms, Reports, Macros... podemos ver el contenido de la base de datos.

![](_page_8_Picture_1.jpeg)

![](_page_8_Picture_3.jpeg)

| Archivo | Editar     | Tools         | Ayuda    |         |        |              |
|---------|------------|---------------|----------|---------|--------|--------------|
| = 📄 🤅   | ) <b>X</b> | e<br>zer      | <b>1</b> |         |        |              |
| Tables  | ? Quer     | ies 🛛         | Forms    | Reports | Macros | f(x) Modules |
|         | /entas S   | ubform        | ulario   |         |        |              |
|         | V          | <b>e</b> ntas |          |         |        | 4            |
|         |            |               |          |         |        |              |

![](_page_8_Picture_5.jpeg)

| Archivo | Ed  | itar  | Tools   | Ayuda     |         |          |            |
|---------|-----|-------|---------|-----------|---------|----------|------------|
| = 📄 🤅   | Ì   | ×     | ۵<br>T  | <b>\$</b> |         |          |            |
| Tables  | ?   | Queri | ies 🛛 🛃 | Forms     | Reports | P Macros | fw Modules |
| MSy     | sDb |       |         |           |         |          |            |
|         |     |       |         |           |         |          |            |

Página 9 de 51

![](_page_9_Picture_1.jpeg)

Para obtener el comando para crear cada una de las tablas, seleccionamos el siguiente icono:

| Archivo Editar | Tools Ayuda  |                        |                    |
|----------------|--------------|------------------------|--------------------|
| 🗎 🖗 🗶          | ۵            |                        |                    |
| Tables ? Quer  | ies 📝 Forn 🇮 | port schema definition | ftx) Modules       |
| Ventas         | Vendedores   |                        | Definition<br>Data |
| Productos      | Grupos       | V                      | Export             |
|                |              |                        |                    |

Nos aparecerá la siguiente ventana, para elegir el destino del archivo.

| File Name:      | Exam                          | inar    |
|-----------------|-------------------------------|---------|
| Table:          | (All Tables)                  | •       |
| Schema Dialect: | Access                        | •       |
| Options:        | 🞯 Include Relationships       |         |
|                 | 🧭 Include Drop Table commands |         |
|                 |                               |         |
| Ayuda           | Cancelar                      | Sexport |

## Pulsamos Export.

Y ya tendríamos un archivo con los comandos para crear las tablas:

![](_page_10_Picture_1.jpeg)

| Archivo Editar                         | Ver Buscar Herramientas Documentos Ayuda                                           |
|----------------------------------------|------------------------------------------------------------------------------------|
| 📑 🔓 Abrir                              | 🗸 🚰 Guardar 🛛 📇 🖌 🦣 Deshacer 🌧 🛛 🔏 👘 👘 🔍 😪                                         |
| 🗋 tablas 🗱                             |                                                                                    |
| DROP TABLE Gru<br>CREATE TABLE G<br>(  | pos;<br>irupos                                                                     |
| `<br>IdGrup<br>Nombre                  | o Long Integer (4),<br>Grupo Text (100)                                            |
| );<br>CREATE ANY                       | INDEXES                                                                            |
| DROP TABLE Pro<br>CREATE TABLE P       | ductos;<br>Productos                                                               |
| ` IdProd<br>NomPro<br>IdGrup<br>Precio | ucto Long Integer (4),<br>ducto Text (100),<br>o Long Integer (4),<br>Currency (8) |
| );<br>CREATE ANY                       | INDEXES                                                                            |
| DROP TABLE Ven<br>CREATE TABLE V       | dedores;<br>/endedores                                                             |
|                                        | Texto plano 👻 Ancho de la tabulación: 8 👻 Ln 1, Col 1 😽 INS                        |

![](_page_11_Picture_1.jpeg)

#### 2.1.2 Por consola con mdbtools

A través de la *consola*, utilizando el paquete **mdbtools**, podemos obtener el archivo con extensión .csv de cada una de las tablas, una por una, o todas de golpe, vamos a estudiar las dos formas de llevarlo a cabo.

#### Obtener las tablas una a una

De esta forma, solo obtenemos los datos contenidos en cada una de las tablas, de forma que tendremos que crear las tablas e insertar los datos de cada una de las tablas de forma manual, este método no es muy recomendable.

Los pasos para llevar a cabo este procedimiento son los siguientes:

#### Abrimos el **Terminal**, situado en **Aplicaciones** $\rightarrow$ **Accesorios** $\rightarrow$ **Terminal**

![](_page_11_Picture_9.jpeg)

Nos aparecerá la siguiente ventana:

![](_page_11_Picture_11.jpeg)

![](_page_12_Picture_1.jpeg)

Insertamos el siguiente comando:

#### mdb-export Nombre\_Access.mdb nombre\_tabla >> nombre\_tabla.sql

Por ejemplo, imaginemos que nuestro archivo access se llama colegio, que incluye una tabla que se llama alumnos, el comando, sería el siguiente:

#### mdb-export colegio.mdb alumnos >> alumnos.sql

#### Obtener todas las tablas de golpe (Recomendado)

Este es el método más recomendable de los tres, ya que obtenemos un archivo con los comandos necesarios para crear cada una de las tablas y otro archivo para añadir los datos a cada tabla.

Los pasos para llevar a cabo este procedimiento son los siguientes:

#### Iniciamos el **Terminal**, situado en **Aplicaciones** $\rightarrow$ **Accesorios** $\rightarrow$ **Terminal**.

![](_page_12_Picture_11.jpeg)

![](_page_13_Picture_1.jpeg)

#### Se abrirá la siguiente ventana:

| Archivo  | Editar | Ver    | Buscar | Terminal | Ayuda |
|----------|--------|--------|--------|----------|-------|
| veronica | @ceslc | am:~\$ |        |          |       |
|          |        |        |        |          |       |
|          |        |        |        |          |       |
|          |        |        |        |          |       |
|          |        |        |        |          |       |
|          |        |        |        |          |       |
|          |        |        |        |          |       |
|          |        |        |        |          |       |
|          |        |        |        |          |       |
|          |        |        |        |          |       |
|          |        |        |        |          |       |
|          |        |        |        |          |       |
|          |        |        |        |          |       |
|          |        |        |        |          |       |
|          |        |        |        |          |       |
|          |        |        |        |          |       |
|          |        |        |        |          |       |

Insertamos los siguientes comandos:

mdb-schema Nombre\_Access.mdb mysql > Nombre\_nuevo.sql

mdb-tables -S -1 Nombre\_Access.mdb > Nombre\_nuevo.txt

for tabla in `cat Nombre\_nuevo.txt`; do mdb-export -Q -I Nombre\_Access.mdb "\${tabla}"; done > datos.sql

Vamos a poner un ejemplo, imaginamos que tenemos un documento access, llamado colegio, los comandos anteriores quedarían así:

mdb-schema colegio.mdb mysql > colegio.sql

mdb-tables -S -1 colegio-mdb > colegio.txt

for tabla in `cat colegio.txt; do mdb-export -Q -I colegio.mdb "\${tabla}"; done > datos.sql

Ya tendríamos todos los datos necesarios, para crear la base de datos.

**Nota:** Esta opción es recomendada para realizar la migración de Microsoft Access a MySQL.

![](_page_14_Picture_1.jpeg)

#### 2.1.3 OpenOffice Base

*OpenOffice Base*, es una aplicación que forma parte de la suite ofimática *OpenOffice*, es comparable a *Microsoft Access* pero con la diferencia de que este es Software libre. *OpenOffice Base*, integra la manipulación de bases de datos con *OpenOffice*, permite crear y modificar tablas, formularios, consultas e informes utilizando el sistema gestor de bases de datos HSQL que se incluye con Base, o cualquier otro.

En este caso (Migración de base de datos de Microsoft Access a OpenOffice Base), tendremos que crear las consultas y formularios de forma manual. De manera que, a continuación, explicamos como crear las tablas, a partir de los archivos obtenidos en los apartados anteriores.

Iniciamos *OpenOffice Base*, situado en **Aplicaciones**  $\rightarrow$  **Oficina**  $\rightarrow$  **OpenOffice.org Bases** de datos.

![](_page_14_Picture_7.jpeg)

Al iniciar OpenOffice Base, nos aparece el asistente, para crear la Base de Datos:

| Pasos                                                  | Bienvenido al Asistente para bases de datos de OpenOffice.org                                                                                                    |  |  |  |  |
|--------------------------------------------------------|----------------------------------------------------------------------------------------------------|--|--|--|--|
| 1. Seleccionar base de datos<br>2. Guardar y continuar | Utilice el Asistente para bases de datos para crear una base de datos, abrir un<br>archivo de base de datos existente o conectarse a una base de datos de un<br>servidor. |  |  |  |  |
|                                                        | ¿Qué desea hacer?                                                                                                    |  |  |  |  |
|                                                        | Orear nueva base de datos                                                                                                    |  |  |  |  |
|                                                        | <ul> <li>Abrir un <u>a</u>rchivo de base de datos existente</li> </ul>                                                                                                    |  |  |  |  |
|                                                        | Usado reciente <u>m</u> ente                                                                                                    |  |  |  |  |
|                                                        | Nueva base de datos 1                                                                                                    |  |  |  |  |
|                                                        | Abrir                                                                                                    |  |  |  |  |
|                                                        | Conectar con una base de datos existente                                                                                                    |  |  |  |  |
|                                                        | JDBC                                                                                                    |  |  |  |  |
|                                                        |                                                                                                    |  |  |  |  |
| Ay <u>u</u> da                                         | << <u>R</u> egresar <u>Siguiente &gt;&gt;</u> <u>Einalizar</u> <u>Cancelar</u>                                                                                            |  |  |  |  |

![](_page_15_Picture_1.jpeg)

## Seleccionamos **Crear nueva base de datos**, y pulsamos **Siguiente**.

| Pasos                                                  | Decida cómo desea continuar una vez guardada la base de datos                                                                                                    |
|--------------------------------------------------------|----------------------------------------------------------------------------------------------------|
| 1. Seleccionar base de datos<br>2. Guardar y continuar | ¿Desea que el asistente registre la base de datos en OpenOffice.org?<br>● <u>S</u> í, registrar la base de datos<br>○ No, no registrar la base de datos<br><u>U</u> na vez guardado el archivo de base de datos, ¿qué desea hacer?<br>● <u>A</u> brir la base de datos para editar<br>○ Crear <u>t</u> ablas usando el Asistente para tablas<br>Haga clic en 'Finalizar' para guardar la base de datos. |
| Ay <u>u</u> da                                         | << Regresar       Siguiente >>       Einalizar       Cancelar                                                                                                    |

#### Pulsamos Finalizar.

A continuación, abrimos uno de los archivos creados en el apartado anterior, con *OpenOffice Hojas de Calculo*.

| Archi | vo  | <u>E</u> ditar <u>\</u> | <u>/</u> er <u>I</u> nse | ertar        | <u>F</u> ormato | <u>H</u> err | amier | itas | <u>D</u> atos | Ve <u>n</u> ta | na Ay <u>u</u> da | a   |        |                    |          |   |
|-------|-----|-------------------------|--------------------------|--------------|-----------------|--------------|-------|------|---------------|----------------|-------------------|-----|--------|--------------------|----------|---|
|       | Ŧ   | <u> </u>                |                          |              | PDF 崖           | 8            | ABC   | ABC  | - <b>X</b>    |                | <b>i</b> • j      | 🧄 - | / - I  | 🔊 片                | Z<br>≌`a | ő |
| 6     |     | rial                    |                          |              | <b>v</b> 10     |              | -     |      | <u>a</u>      |                |                   |     | 🦺 %    | 0—₁ .00<br>-000 0+ | 9   4    |   |
| F1    |     |                         | ▼                        | <b>f</b> (*) | × √             |              |       |      |               |                |                   |     |        |                    |          |   |
|       | Α   | В                       | C                        |              | D               | E            | F     | G    |               | н              | 1                 | J   | K      | L                  | 1        | М |
| 1     | Cod | Vendedor                | Cod                      |              | Producto        |              |       |      |               |                |                   |     |        |                    |          |   |
| 2     | 7   | 1                       | 07/02/98 0               | 00:00:00     | 2089            |              |       |      |               |                |                   |     |        |                    |          |   |
| 3     | 7   | 1                       | 07/12/98 0               | 00:00:00     | 1322            |              |       |      |               |                |                   |     |        |                    |          |   |
| 4     | 7   | 1                       | 01/21/98 0               | 00:00:00     | 1176            |              |       |      |               |                |                   |     |        |                    |          |   |
| 5     | 7   | 1                       | 04/28/98 0               | 00:00:00     | 352             |              |       |      |               |                |                   |     |        |                    |          |   |
| 6     | 7   | 1                       | 05/28/98 0               | 00:00:00     | 290             |              |       |      |               |                |                   |     |        |                    |          |   |
| 7     | 7   | 8                       | 12/02/98 0               | 00:00:00     | 2000            |              |       |      |               |                |                   |     |        |                    |          |   |
| 8     | 7   | 8                       | 10/31/98 0               | 00:00:00     | 1218            |              |       |      |               |                |                   |     |        |                    |          |   |
| 9     | 7   | 8                       | 06/22/98 0               | 00:00:00     | 951             |              |       |      |               |                |                   |     |        |                    |          |   |
| 10    | 7   | 8                       | 01/28/98 0               | 00:00:00     | 536             |              |       |      |               |                |                   |     |        |                    |          |   |
| 11    | 7   | 8                       | 08/14/98 0               | 00:00:00     | 467             |              |       |      |               |                |                   |     |        |                    |          |   |
| 12    | 7   | 8                       | 07/10/98 0               | 00:00:00     | 347             |              |       |      |               |                |                   |     |        |                    |          |   |
| 13    | 7   | 6                       | 07/11/98 0               | 00:00:00     | 2026            |              |       |      |               |                |                   |     |        |                    |          |   |
| 14    | 7   | 6                       | 12/26/98 0               | 00:00:00     | 1609            |              |       |      |               |                |                   |     |        |                    |          |   |
| 15    | 7   | 6                       | 10/04/98 0               | 00:00:00     | 1036            |              |       |      |               |                |                   |     |        |                    |          |   |
| 16    | 7   | 6                       | 10/08/98 0               | 00:00:00     | 770             |              |       |      |               |                |                   |     |        |                    |          |   |
| 17    | 7   | 6                       | 03/12/98 0               | 00:00:00     | 659             |              |       |      |               |                |                   |     |        |                    |          |   |
| 18    | 7   | 13                      | 04/12/98 0               | 00:00:00     | 2394            |              |       |      |               |                |                   |     |        |                    |          |   |
| 19    | 7   | 13                      | 08/14/98 0               | 00:00:00     | 1643            |              |       |      |               |                |                   |     |        |                    |          |   |
| 20    | 7   | 13                      | 05/04/98 0               | 00:00:00     | 1538            |              |       |      |               |                |                   |     |        |                    |          |   |
| 21    | 7   | 13                      | 08/08/98 0               | 00:00:00     | 1376            |              |       |      |               |                |                   |     |        |                    |          |   |
| 22    | 7   | 13                      | 09/23/98 0               | 00:00:00     | 1190            |              |       |      |               |                |                   |     |        |                    |          |   |
| 23    | 7   | 13                      | 04/29/98 0               | 00:00:00     | 830             |              |       |      |               |                |                   |     |        |                    |          |   |
| 24    | 7   | 13                      | 01/09/98 0               | 00:00:00     | 697             |              |       |      |               |                |                   |     |        |                    |          |   |
| 25    | 7   | 13                      | 03/20/98 0               | 00:00:00     | 260             |              |       |      |               |                |                   |     |        |                    |          |   |
| 26    | 7   | 2                       | 05/25/98 0               | 00:00:00     | 2161            |              |       |      |               |                |                   |     |        |                    |          |   |
| 27    | 7   | 2                       | 12/25/98 0               | 00:00:00     | 1659            |              |       |      |               |                |                   |     |        |                    |          |   |
| 28    | 7   | 2                       | 12/21/98 0               | 00:00:00     | 1568            |              |       |      |               |                |                   |     |        |                    |          |   |
| 29    | 7   | 2                       | 11/07/98 0               | 00:00:00     | 1434            |              |       |      |               |                |                   |     |        |                    |          |   |
| 30    | 7   | 10                      | 10/24/98 0               | 00:00:00     | 2463            |              |       |      |               |                |                   |     |        |                    |          |   |
| 31    | 7   | 10                      | 04/06/98 0               | 00:00:00     | 2382            |              |       |      |               |                |                   |     |        |                    |          |   |
| 32    | 7   | 10                      | 10/17/98 0               | 00:00:00     | 2274            |              |       |      |               |                |                   |     |        |                    |          |   |
| 33    | 7   | 10                      | 04/12/98 0               | 00:00:00     | 1603            |              |       |      |               |                |                   |     |        |                    |          |   |
| 34    | 7   | 10                      | 07/05/98 0               | 00:00:00     | 693             |              |       |      |               |                |                   |     |        |                    |          |   |
| 35    | 7   | 14                      | 05/09/98 0               | 00:00:00     | 2307            |              |       |      |               |                |                   |     |        |                    |          |   |
| 36    | 01  |                         | 05/16/98 0               | 0.00.00      | 1704            | 40           |       | _    |               |                |                   |     |        |                    |          |   |
| 000   |     | iola T V db             |                          |              |                 | 4            |       |      |               |                |                   |     |        |                    |          |   |
| Hoja  | 1/1 |                         |                          | Prede        | terminado       | 0            |       |      | INSERT        | STD            | 1                 |     | Suma=0 |                    | Θ        | 0 |

![](_page_16_Picture_1.jpeg)

ENCIA

Seleccionamos el área deseada, incluyendo la fila donde se describen los campos, y **Copiamos.** 

| Archiv | o <u>E</u> dita | r <u>V</u> er <u>I</u> ns | ertar        | <u>F</u> ormato | <u>H</u> erram | ientas <u>(</u> | <u>D</u> atos Ve <u>n</u> ta | ina Ay <u>u</u> da |     |          |                                   |        |
|--------|-----------------|---------------------------|--------------|-----------------|----------------|-----------------|------------------------------|--------------------|-----|----------|-----------------------------------|--------|
| -      | - 📄             | 🖄 🖄                       |              | Nor 🗮           |                |                 | X 🖬                          | i · 🏄              | 🤚 - | 🧼 - I 🧯  | n z<br>≌z 1                       | îa   🌍 |
|        | Arial           |                           |              | ▼ 10            | -              |                 |                              | 1610<br>1611       |     | 🦺 %      | 000. <del>[</del> 0<br>-000. 000. |        |
| A1:D   | 36              | -                         | <b>f</b> (x) | Σ =             | Cod            |                 |                              |                    |     |          |                                   |        |
|        | A B             |                           |              | D               | E F            | G               | н                            | 1                  | J   | ĸ        | L                                 | М      |
| 1      | Cod Vende       | dor Cod                   |              | Producto        |                |                 |                              |                    |     |          |                                   |        |
| 2      | 7               | 1 07/02/98                | 00:00:00     | 2089            |                |                 |                              |                    |     |          |                                   |        |
| 3      | 7               | 1 07/12/98                | 00:00:00     | 1322            |                |                 |                              |                    |     |          |                                   |        |
| - 4    | 7               | 1 01/21/98                | 00:00:00     | 1176            |                |                 |                              |                    |     |          |                                   |        |
| 5      | 7               | 1 04/28/98                | 00:00:00     | 352             |                |                 |                              |                    |     |          |                                   |        |
| 6      | 7               | 1 05/28/98                | 00:00:00     | 290             |                |                 |                              |                    |     |          |                                   |        |
| 7      | 7               | 8 12/02/98                | 00:00:00     | 2000            |                |                 |                              |                    |     |          |                                   |        |
| 8      | 7               | 8 10/31/98                | 00:00:00     | 1218            |                |                 |                              |                    |     |          |                                   |        |
| 9      | 7               | 8 06/22/98                | 00:00:00     | 951             |                |                 |                              |                    |     |          |                                   |        |
| 10     | 7               | 8 01/28/98                | 00:00:00     | 536             |                |                 |                              |                    |     |          |                                   |        |
| 11     | 7               | 8 08/14/98                | 00:00:00     | 467             |                |                 |                              |                    |     |          |                                   |        |
| 12     | 1               | 8 07/10/98                | 00:00:00     | 347             |                |                 |                              |                    |     |          |                                   |        |
| 13     | 1               | 6 07/11/98                | 00:00:00     | 2026            |                |                 |                              |                    |     |          |                                   |        |
| 14     | 7               | 6 12/26/98                | 00:00:00     | 1609            |                |                 |                              |                    |     |          |                                   |        |
| 15     |                 | 6 10/04/98                | 00:00:00     | 1036            |                |                 |                              |                    |     |          |                                   |        |
| 16     |                 | 6 10/08/98                | 00:00:00     | 770             |                |                 |                              |                    |     |          |                                   |        |
| 17     |                 | 6 03/12/98                | 00:00:00     | 659             |                |                 |                              |                    |     |          |                                   |        |
| 18     | 7               | 13 04/12/98               | 00:00:00     | 2394            |                |                 |                              |                    |     |          |                                   |        |
| 19     | 7               | 13 08/14/98               | 00:00:00     | 1643            |                |                 |                              |                    |     |          |                                   |        |
| 20     | 7               | 13 05/04/98               | 00:00:00     | 1038            |                |                 |                              |                    |     |          |                                   |        |
| 21     | 7               | 13 08/08/98               | 00:00:00     | 1376            |                |                 |                              |                    |     |          |                                   |        |
| 22     | 7               | 13 09/23/98               | 00:00:00     | 1190            |                |                 |                              |                    |     |          |                                   |        |
| 23     | 7               | 13 04/29/98               | 00:00:00     | 830             |                |                 |                              |                    |     |          |                                   |        |
| 24     | 7               | 13 01/09/98               | 00:00:00     | 09/1            |                |                 |                              |                    |     |          |                                   |        |
| 25     | 7               | 2 05/20/98                | 00:00:00     | 260             |                |                 |                              |                    |     |          |                                   |        |
| 20     | 7               | 2 00/20/96                | 00:00:00     | 2101            |                |                 |                              |                    |     |          |                                   |        |
|        | 7               | 2 12/20/00                | 00.00.00     | 1569            |                |                 |                              |                    |     |          |                                   |        |
| 20     | 7               | 2 12/21/90                | 00.00.00     | 1424            |                |                 |                              |                    |     |          |                                   |        |
| 29     | 7               | 10 10/24/08               | 00.00.00     | 2463            |                |                 |                              |                    |     |          |                                   |        |
| 30     | 7               | 10 04/06/98               | 00.00.00     | 2463            |                |                 |                              |                    |     |          |                                   |        |
| 31     | 7               | 10 10/17/98               | 00.00.00     | 2362            |                |                 |                              |                    |     |          |                                   |        |
| 32     | 7               | 10 04/12/09               | 00.00.00     | 1602            |                |                 |                              |                    |     |          |                                   |        |
| 33     | 7               | 10 07/05/09               | 00.00.00     | 602             |                |                 |                              |                    |     |          |                                   |        |
| 34     | 7               | 14 05/09/98               | 00.00.00     | 2307            |                |                 |                              |                    |     |          |                                   |        |
| 36     | 7               | 14 05/16/98               | 00.00.00     | 1794            |                |                 |                              |                    |     |          |                                   |        |
|        | 🗊 \ Hoja1       | <b>4</b>                  |              |                 | (4)            |                 |                              |                    |     |          |                                   |        |
| Hoja 1 | 1/1             |                           | Prede        | terminado       | )              |                 | STD                          |                    | Sur | ma=47632 | 6                                 | ) - 0  |

Ahora, en *OpenOffice Base*, seleccionamos la pestaña de **Tablas**, situado a la izquierda, y pulsamos con el botón derecho del ratón, sobre el área de **Tablas** y seleccionamos **Pegado especial**.

| Archivo Editar Act Ins     |                                                                                                    |             |  |
|----------------------------|----------------------------------------------------------------------------------------------------|-------------|--|
| - 📄 - 🛅 🍐   👘              | 💼 •   🖧 💑   🗟 •   😧 🖕 = 🖉 📝                                                                                                    |             |  |
| Base de datos              | Tareas                                                                                                    |             |  |
| Tablas                     | <ul> <li>Crear tabla en vista <u>D</u>iseño</li> <li>Usar el asistente <u>p</u>ara crear tabla</li> <li>C<u>r</u>ear vista</li> </ul> | Descripción |  |
| <u>C</u> onsultas          | Tablas                                                                                                    |             |  |
| (0)<br><u>F</u> ormularios | 140143                                                                                                    | Ninguno -   |  |
| Informes                   | Pegar<br>Pegado <u>e</u> special<br><u>B</u> ase de datos                                                                             |             |  |
|                            |                                                                                                    |             |  |
|                            |                                                                                                    |             |  |
| Base de datos incrustada   | HSQL database engine                                                                                                    |             |  |

![](_page_17_Picture_1.jpeg)

#### Aparece un asistente:

| Fuente:             | calc8<br>file:///home/veronica/Descargas/ventas.csv | <u>A</u> ceptar<br>Cancelar |
|---------------------|-----------------------------------------------------|-----------------------------|
| Selección –         |                                                     |                             |
| HTML (H<br>Texto fo | yperText Markup Language)<br>rmateado [RTF]         | Ay <u>u</u> da              |
|                     |                                                     |                             |

#### Seleccionamos **Texto formateado**, y pulsamos **Aceptar**.

| Nombre de la ta <u>b</u> la     | Tabla1           |                    |                    |               |
|---------------------------------|------------------|--------------------|--------------------|---------------|
| Opciones                        |                  |                    |                    |               |
| Definición y datos              |                  |                    |                    |               |
| O Definición                    |                  |                    |                    |               |
| Como visualización d            | le t             |                    |                    |               |
| O Agregar <u>d</u> atos         |                  |                    |                    |               |
| 👿 Usar la primera <u>l</u> ínea | como nombre d    | le columna         |                    |               |
| <u>Crear llave primaria</u>     |                  |                    |                    |               |
| No <u>m</u> bre                 | ID               |                    |                    |               |
|                                 |                  |                    |                    |               |
|                                 |                  |                    |                    |               |
|                                 |                  |                    |                    |               |
|                                 |                  |                    |                    |               |
| Ayuda                           | <u>C</u> ancelar | < <u>R</u> egresar | <u>S</u> iguiente> | <u>C</u> rear |

Escribimos el nombre de la tabla, que queremos que tenga, y dentro de las **Opciones**, seleccionamos **Definición y datos** y **Usar la primera línea como nombres de columna.** 

## Pulsamos Siguiente.

| Columnas existentes    |                    |                      |               |
|------------------------|--------------------|----------------------|---------------|
| Cod1                   |                    | Cod                  |               |
| Producto               |                    | Vendedor             |               |
|                        |                    |                      |               |
|                        | >>>                |                      |               |
|                        | «                  |                      |               |
|                        | >>>                |                      |               |
|                        |                    |                      |               |
|                        |                    |                      |               |
|                        |                    |                      |               |
|                        |                    |                      |               |
| Ayuda <u>C</u> ancelar | < <u>R</u> egresar | <u>Siguiente&gt;</u> | <u>C</u> rear |

![](_page_18_Picture_1.jpeg)

A continuación, pasamos las columnas que queremos que existan en nuestra tabla. Pulsamos **Siguiente.** 

| Cod                                              | Información sobre columna                              | s            |  |  |  |  |
|--------------------------------------------------|--------------------------------------------------------|--------------|--|--|--|--|
| Vendedor<br>Codi                                 | <u>N</u> ombre del campo                               | Cod          |  |  |  |  |
| Pr <mark>Llave primaria</mark>                   | <u>T</u> ipo de campo                                  | Texto [ VAF  |  |  |  |  |
|                                                  | <u>E</u> ntrada requerida                              | No 😂         |  |  |  |  |
|                                                  | <u>L</u> ongitud                                       | 255          |  |  |  |  |
|                                                  | Autoreconocimiento de tipo<br><u>L</u> íneas (máx.) 10 | <u>A</u> uto |  |  |  |  |
| Ayuda     Cancelar     < Regresar     Siguiente> |                                                        |              |  |  |  |  |

En primer lugar seleccionamos cual va a ser nuestra clave primaria, para ello pulsamos sobre el campo que queramos, con el botón derecho del ratón y seleccionamos **Llave primaria**.

Seleccionando cada uno de los campos, podemos modificar el nombre del campo, el tipo, entrada requerida, longitud...

#### Pulsamos Crear.

Si abrimos la tabla recién creada, nos saldrá la tabla con los datos.

| Arch     | nivo <u>E</u> dit | tar <u>V</u> er <u>I</u> nser | tar <u>H</u> erra | amientas Ve <u>n</u> | tana Ay <u>u</u> da       |
|----------|-------------------|-------------------------------|-------------------|----------------------|---------------------------|
| =        |                   | お面前                           |                   | 🗟   🌏 -              | 📭 a 🕺 z 🛐 a   🐺 🧳 🝸   🖓 🚪 |
|          | Cod               | Vendedor                      | Cod1              | Producto             |                           |
|          | 7                 | 13                            | 01/09/98          | 697                  |                           |
|          | 7                 | 1                             | 01/21/98          | 1176                 |                           |
|          | 7                 | 8                             | 01/28/98          | 536                  |                           |
|          | 7                 | 6                             | 03/12/98          | 659                  |                           |
|          | 7                 | 13                            | 03/20/98          | 260                  |                           |
|          | 7                 | 10                            | 04/06/98          | 2382                 |                           |
|          | 7                 | 13                            | 04/12/98          | 2394                 |                           |
|          | 7                 | 1                             | 04/28/98          | 352                  |                           |
|          | 7                 | 13                            | 04/29/98          | 830                  |                           |
|          | 7                 | 13                            | 05/04/98          | 1538                 |                           |
|          | 7                 | 2                             | 05/25/98          | 2161                 |                           |
|          | 7                 | 1                             | 05/28/98          | 290                  |                           |
|          | 7                 | 8                             | 06/22/98          | 951                  |                           |
|          | 7                 | 1                             | 07/02/98          | 2089                 |                           |
|          | 7                 | 8                             | 07/10/98          | 347                  |                           |
|          | 7                 | 6                             | 07/11/98          | 2026                 |                           |
|          | 7                 | 1                             | 07/12/98          | 1322                 |                           |
|          | 7                 | 13                            | 08/08/98          | 1376                 |                           |
|          | 7                 | 8                             | 08/14/98          | 467                  |                           |
|          | 7                 | 13                            | 09/23/98          | 1190                 |                           |
|          | 7                 | 6                             | 10/04/98          | 1036                 |                           |
|          | 7                 | 6                             | 10/08/98          | 770                  |                           |
|          | 7                 | 10                            | 10/17/98          | 2274                 |                           |
|          | 7                 | 10                            | 10/24/98          | 2463                 |                           |
|          | 7                 | 8                             | 10/31/98          | 1218                 |                           |
|          | 7                 | 2                             | 11/07/98          | 1434                 |                           |
|          | 7                 | 8                             | 12/02/98          | 2000                 |                           |
|          | 7                 | 2                             | 12/21/98          | 1568                 |                           |
|          | 7                 | 2                             | 12/25/98          | 1659                 |                           |
|          | 7                 | 6                             | 12/26/98          | 1609                 |                           |
| <b>*</b> |                   |                               |                   |                      |                           |
| Regis    | stro 1            | de                            | 30                | 14 4 P PI 9          |                           |
|          |                   |                               |                   |                      | Pagina 19 de              |

![](_page_19_Picture_1.jpeg)

## 2.2 Migración de Base de Datos Microsoft Access a MySQL.

MySQL es un sistema de gestión de bases de datos relacional, multihilo y multiusuario, algunas de sus ventajas son las siguientes:

- Velocidad al realizar las operaciones.
- Seguridad.
- Conectividad.
- Acceso
- Bajo costo en requerimientos para la elaboración de bases de datos.
- Facilidad de configuración e instalación.
- Uso de la licencia GPL.

En este apartado , vamos a ver como realizar una migración de una Base de datos Microsoft Access a MySQL, a partir de los archivos .csv obtenidos en apartados anteriores.

A continuación, veremos, como importar los archivos.

## 2.2.1 MySQL

Iniciamos MySQL este se encuentra en Aplicaciones  $\rightarrow$  Programación  $\rightarrow$  MySQL Query Browser.

![](_page_19_Picture_16.jpeg)

![](_page_20_Picture_1.jpeg)

Castilla-La Mancha

#### Aparecerá esta ventana:

| Musquery Browser                      |
|---------------------------------------|
| Connect to MySQL Server Instance      |
| Stored Connection: root 2             |
| Server Hostname: Port: 3306 🗘         |
| Username: root                        |
| Password: ****                        |
| Default Schema:                       |
| Details >> 🛛 😢 Cancel Clear 🗸 Connect |

Seleccionamos en Stored Connection, la conexión deseada, escribimos el Password y pulsamos Connect.

**Nota:** Al final de este documento, se incluye como cambiar la constraseña, tanto de root, como de un usuario

Una vez conectados nos aparece la siguiente ventana:

| File | Edit | View  | Query     | Script  | Tools     | MySQL Enterprise     | Help         |          |              |                                                                                                    |                                                                                                    |                                                          |
|------|------|-------|-----------|---------|-----------|----------------------|--------------|----------|--------------|----------------------------------------------------------------------------------------------------|----------------------------------------------------------------------------------------------------|----------------------------------------------------------|
| Back | - (  | ext - |           |         |           |                      |              |          |              | Execute                                                                                                    | e Stop                                                                                                    | E. L                                                     |
|      |      |       |           |         |           |                      |              |          |              | <ul> <li>✓</li> <li>✓</li></ul> | Schemata<br>formation_s<br>ysql<br>ueba<br>ueba1<br>eronica<br>Functions<br>ata Definitio<br>ALTER DATA<br>ALTER TABLI<br>CREATE IND | Params<br>m Stat<br>BASE 5<br>E Synt<br>ABASE<br>EX Synt |
|      |      |       |           | S       | tart Edit | ting   🗸 Apply Chang | es∥ I≪ First | ▶ Last   | P Search     | (4(                                                                                                    |                                                                                                    |                                                          |
|      |      | De    | fault sch | ema not | t set. Yo | u must select one in | n the File n | nenu bef | ore executin | g any qu                                                                                                    | iery.                                                                                                    |                                                          |

![](_page_21_Picture_1.jpeg)

Nos Creamos una nueva **Base de datos o new Schema.** Para ello, en el apartado **Schemata** situado a la derecha de la ventana, pulsamos con el botón derecho del ratón sobre el área donde aparecen las bases de datos y seleccionamos **Create Schema** del menú desplegable que nos aparece.

| 🎼 Aplicaciones Lugares Sistema 🍪 📆 ?                                                                         |                                                             | 🌅 🛄 🔍 🏚 🧧 🐠 🖂 🛛 mié 30 de nov, 13:39 🌒 veronica 😃 |
|----------------------------------------------------------------------------------------------------|-------------------------------------------------------------|---------------------------------------------------|
| 🗴 🖨 🖻 Migración_bbdd_mysql_v0.1.odt - OpenOf                                                                 |                                                             |                                                   |
| <u>A</u> rchivo <u>E</u> ditar <u>V</u> er <u>I</u> nsertar <u>F</u> ormato T <u>a</u> bla <u>H</u> erramier | tas Ve <u>n</u> tana Ay <u>u</u> da                         |                                                   |
| - 📄 • 🔛 🖄 😥 🔽 🔝 🖳 🔐 RDC RDC                                                                                  | 🛿 🖨 🗉 MySQL Query Browser - root@ceslcam:3306               |                                                   |
|                                                                                                    | File Edit View Query Script Tools MySQLEnterprise Help      |                                                   |
| Cuerpo de texto 🔻 Times New Roman                                                                            |                                                             |                                                   |
|                                                                                                    | Back Next                                                   | Execute Stop                                      |
| 1 2                                                                                                    |                                                             | Cohomata h                                        |
|                                                                                                    |                                                             | Schemata                                          |
| 1                                                                                                    |                                                             | information schema                                |
| 14                                                                                                    | 😣 Create Schema                                             |                                                   |
| 15                                                                                                    | Create Schema                                               | 🤤 prueba                                          |
| 16                                                                                                    | Enter a name for the new schema.                            | 😝 pruebal                                         |
| 11                                                                                                    |                                                             | 3 veronica                                        |
| 8                                                                                                    |                                                             |                                                   |
| 6                                                                                                    | Capcelar Acentar                                            |                                                   |
| 0                                                                                                    | Cancerar Preepar                                            |                                                   |
| 1                                                                                                    |                                                             | Cunkay Durations Descure                          |
| 5                                                                                                    |                                                             | Syntax Functions Params                           |
| 8                                                                                                    |                                                             |                                                   |
| 53                                                                                                    |                                                             |                                                   |
| 24                                                                                                    |                                                             | ALTER TABLE Synta                                 |
| 55                                                                                                    |                                                             | 🗸 CREATE DATABASE                                 |
| 50                                                                                                    | & Start Editing & Apply Changer, M. Erst, M.                | Last Soarch                                       |
|                                                                                                    | Default schema not set. You must select one in the File mon |                                                   |
|                                                                                                    |                                                             |                                                   |
| Página 21 / 21 MPO                                                                                           | Español (España) INSERT STD 📳                               | MySQL Q                                           |

Escribimos el nombre de la nueva Base de datos, y pulsamos Aceptar.

A continuación, tenemos que seleccionar, sobre qué base de datos queremos trabajar, para ello, seleccionamos File  $\rightarrow$  Select Schema

| File Edit View Query                                       | Script Tools MySQL Enterprise Help                               |                         |
|------------------------------------------------------------|------------------------------------------------------------------|-------------------------|
| New Connection                                             | Ctrl+N                                                           |                         |
| New Query Tab                                              | Ctrl+T                                                           | Execute Stop            |
| New Script Tab<br>Open Query<br>Open Script<br>Open Recent | Mayús+Ctrl+T                                                     | Schemata                |
| Save<br>Save As<br>Export Resultset<br>Close Tab           | Ctrl+S                                                           |                         |
| Select Schema                                              |                                                                  | 📴 veronica              |
| Quit                                                       | Ctrl+Q                                                           | Syntax Functions Params |
|                                                            | Start Editing Apply Changes M First M Last P Search              |                         |
| Default sche                                               | ma not set. You must select one in the File menu before executin | g any guery.            |

![](_page_22_Picture_1.jpeg)

Castilla-La Mancha

## Seleccionamos la base de datos recién creada:

|                        | Select the new default schema:                                                                                                    |                                     |
|------------------------|----------------------------------------------------------------------------------------------------|-------------------------------------|
|                        | Information schema                                                                                                    |                                     |
|                        | B hola                                                                                                    |                                     |
|                        |                                                                                                    |                                     |
|                        |                                                                                                    |                                     |
|                        |                                                                                                    |                                     |
|                        |                                                                                                    |                                     |
|                        |                                                                                                    |                                     |
|                        |                                                                                                    |                                     |
|                        |                                                                                                    |                                     |
|                        |                                                                                                    |                                     |
|                        | Cancelar Aceptar                                                                                                    |                                     |
| Pulsamos Acentar       |                                                                                                    |                                     |
|                        |                                                                                                    |                                     |
|                        |                                                                                                    |                                     |
| ile Edit View Query Sc | rript Tools MySQL Enterprise Help                                                                                                    |                                     |
| 3.0.                   |                                                                                                    | E)                                  |
| ack Next               | Execute Stop                                                                                                    | N S                                 |
|                        | Schemata                                                                                                    |                                     |
|                        |                                                                                                    |                                     |
|                        | Sinformation sch                                                                                                    |                                     |
|                        |                                                                                                    | ema                                 |
|                        | 🔁 hola                                                                                                    | ema                                 |
|                        | Image: state state                                                                                                    | ema                                 |
|                        | <ul> <li>☐ hola</li> <li>☐ mysql</li> <li>☐ prueba</li> <li>☐ nuebal</li> </ul>                                                                                                    | ema                                 |
|                        | Image: state of the state of the state                                                                                                    | ema                                 |
|                        | Image: Constraint of the second second se                                                                                                    | ema                                 |
|                        | Image: state of the state of the state                                                                                                    | ema                                 |
|                        | Image: state of the state of the state                                                                                                    | ema                                 |
|                        | Syntax Functions Par                                                                                                    | aram                                |
|                        | Syntax Functions Pa                                                                                                    | aram                                |
|                        | Syntax Functions Para                                                                                                    | aram                                |
|                        | Syntax Functions Pare<br>Syntax Functions Pare<br>ALTER DATABAS                                                                                                    | aram                                |
|                        | Syntax Functions Para<br>Syntax Functions Para<br>ALTER DATABAS<br>ALTER TABLE Sy                                                                                                    | aram<br>Stat SE S                   |
|                        | Syntax Functions Para<br>Construction State<br>Syntax Functions Para<br>Construction State<br>Construction State | aram<br>Stat<br>SE (<br>ynt:<br>ASE |
|                        | Start Editing Apply Changes M First M Last P Search                                                                                                    | aram<br>Stat<br>SE Syri             |

Por último, lo que debemos hacer, es importar el archivo, con las consultas y los datos. **Nota:** estos archivos, son los obtenidos en los apartados 2.1.2 y 2.1.3.

Para ello seleccionamos **File** → **Open Query.** 

![](_page_23_Picture_1.jpeg)

Castilla-La Mancha

| File Edit View Query S | Script Tools MySQL Enterprise Help                  |                         |
|------------------------|-----------------------------------------------------|-------------------------|
| New Connection         | Ctrl+N                                              |                         |
| New Query Tab          | Ctrl+T                                              | Execute Stop            |
| New Script Tab         | Mayús+Ctrl+T                                        |                         |
| Open Query             |                                                     | ✓ Schemata ▶            |
| Open Script            |                                                     | 2                       |
| Open Recent            | · · · · · · · · · · · · · · · · · · ·               | information_schema      |
| Save                   | Ctrl+S                                              | 😫 hola                  |
| Save As                |                                                     | 😫 mysql                 |
| Export Resultset       | •                                                   | 🔒 prueba                |
| Close Tab              |                                                     | 😝 prueba1               |
| Select Schema          |                                                     | 😸 veronica              |
| Quit                   | Ctrl+Q                                              |                         |
|                        |                                                     |                         |
|                        |                                                     |                         |
|                        |                                                     | Syntax Functions Params |
|                        |                                                     |                         |
|                        |                                                     | V Data Definition Stat  |
|                        |                                                     |                         |
|                        |                                                     |                         |
|                        |                                                     |                         |
|                        |                                                     | 🗛 CREATE INDEX Syr 👻    |
|                        | Start Editing Apply Changes H First H Last P Search |                         |
| Changed defa           | ault schema to 'hola'                               |                         |

## Elegimos el archivo deseado.

|                                                 | /home/ve                                | ronica/Desca | rgas 🛟                                                                                 |                                                                       |
|-------------------------------------------------|-----------------------------------------|--------------|----------------------------------------------------------------------------------------|-----------------------------------------------------------------------|
| Home<br>Desktop                                 | Carpetas<br>./<br>/<br>bbdd/<br>correo/ |              | Archivos<br>ventas.sql<br>VERDULEF<br>verduleros<br>VERDULEF<br>VL7.0-STD<br>VL7.0-STD | ROS.mdb<br>s.sql<br>s.txt<br>ROS.zip<br>D-GOLD.iso<br>D-GOLD-LIVE.iso |
| Documents<br>Selección: /home<br>verduleros.sql | Carpeta nueva                           | Renombr      | ar archivo                                                                             | Seliminar archivo                                                     |
|                                                 |                                         |              | Ca                                                                                     | ncelar Aceptar                                                        |

## Pulsamos Aceptar.

Se nos cargará el archivo con los datos.

![](_page_24_Picture_1.jpeg)

ENTRO DE EXCELENCIA DE SOFTWARE LIBRE CASTILLA-LA MANCHA

![](_page_24_Picture_3.jpeg)

| DROP TABLE Grupos;<br>CREATE TABLE Grupos<br>(<br>IdGrupo int,<br>NombreGrupo varchar (100)<br>);<br>CREATE ANY INDEXES<br>DROP TABLE Productos;<br>CREATE TABLE Productos;<br>(<br>IdProducto int,<br>NomProducto int,<br>NomProducto int<br>NomProducto int<br>Varchar (100),<br>TdGrupo int<br>Suntax Eurction Da | File Edit View Query So                                                                                                    | ript Tools My   | /SQL Enterprise H   | Help<br>in 🕢 Col | mpare  |          |                                                                                                    |
|----------------------------------------------------------------------------------------------------|----------------------------------------------------------------------------------------------------|-----------------|---------------------|------------------|--------|----------|----------------------------------------------------------------------------------------------------|
| (<br>IdProducto int,<br>NomProducto varchar (100),<br>IdGrupo int                                                                                                    | DROP TABLE Grupos;<br>CREATE TABLE Grupos<br>(<br>IdGrupo<br>NombreGrupo<br>);<br>CREATE ANY INDEXES<br>DROP TABLE Productos;<br>CREATE TABLE Productos | int,            | varchar (10         | 9)               |        | A ( )    | Schemata  Schemata  Schema |
| Syntax Functions Da                                                                                                    | (<br>IdProducto<br>NomProducto<br>IdGrupo                                                                                                    | int             | int,<br>varchar (10 | 9),              |        |          | =                                                                                                    |
| Start Editing ✓ Apply Changes I I First I Last ♀ Search                                                                                                    |                                                                                                    | 🖉 Start Editing | ✓ Apply Changes     | H First          | ► Last | ₽ Search | Syntax Functions Param                                                                                                    |

A continuación solo tenemos que seleccionar **Ejecutar** (el botón verde con el rayo).

| File Edit View Query So                                 | cript Tools MySQL Enterprise   | Help        |        |          |                                                                                                    |
|---------------------------------------------------------|--------------------------------|-------------|--------|----------|----------------------------------------------------------------------------------------------------|
| 📀 💿   💋 🔤    Tran                                       | saction ᠾ 📀 📀 🍢 Expl           | ain 🕜 Comp  | pare   |          |                                                                                                    |
|                                                         |                                |             |        |          | <ul> <li>✓ Schemata</li> </ul>                                                                                                    |
| CREATE TABLE Grupos<br>(<br>IdGrupo<br>NombreGrupo<br>) | int,<br>varchar (100)          |             |        |          |                                                                                                    |
|                                                         | 10                             |             |        |          | Image: mysql    Image: mysql       Image: mysql    < |
|                                                         |                                |             |        |          | Syntax Functions Params                                                                                                    |
|                                                         |                                |             |        |          | ALTER DATABASE                                                                                                    |
|                                                         |                                |             |        |          | CREATE DATABASE                                                                                                    |
| Query executed in 0:00.4346                             | 🖉 Start Editing 🗸 Apply Change | s I First ► | Last 🖌 | P Search |                                                                                                    |
| Changed defa                                            | ult schema to 'hola'           |             |        |          |                                                                                                    |

Estos últimos pasos habría que repetirlos, con todos los archivos obtenidos a partir de la Base de datos de *Microsoft Access*.

![](_page_25_Picture_1.jpeg)

## **3** Windows

Como explicamos en la Introducción de este documento, desde sistemas Windows, veremos como realizar la Migración de Microsoft Access a OpenOffice Base.

## 3.1 Migración de Base de datos Microsoft Access a OpenOffice Base

*OpenOffice Base*, es una aplicación que forma partes de la suite ofimática *OpenOffice.org*, es comparable a *Microsoft Access* pero con la diferencia de que este es Software libre. *OpenOffice Base*, integra la manipulación de bases de datos con *OpenOffice.org*, permite crear y modificar tablas, formularios, consultas e informes utilizando el sistema gestor de bases de datos HSQL que se incluye con Base, o cualquier otro.

Vamos a explicar como llevar a cabo una migración desde una base de datos *Access* a OpenOffice de *Base*.

#### **3.1.1** OpenOffice Base

Iniciamos *Base*, situado en el **Menú** y escribimos en el **Buscador** *Base*, cuando nos aparezca en el menú, lo seleccionamos.

| Programas                        |
|----------------------------------|
| ConenOffice org Base             |
| S Openomice.org base             |
| Archivos                         |
| 📄 Nueva base de datos1           |
| asdm-idm-log-2011-11-11-07-59-11 |
| \min platform                    |
| ftdiport                         |
| ftdibus                          |
|                                  |
|                                  |
|                                  |
|                                  |
|                                  |
|                                  |
|                                  |
|                                  |
|                                  |
|                                  |
|                                  |
|                                  |
|                                  |
|                                  |
| >>> Buscar en todas partes       |
| 🔎 Buscar en Internet             |
|                                  |
| Base ×                           |
|                                  |
|                                  |

Cuando se inicia *Base* nos aparece, el asistente para crear una Base de datos.

![](_page_26_Picture_1.jpeg)

CENTRO DE EXCELENCIA DE SOFTWARE LIBRE

![](_page_26_Picture_3.jpeg)

| Asistente para bases de datos                          |                                                                                                    |
|--------------------------------------------------------|----------------------------------------------------------------------------------------------------|
| Pasos                                                  | Bienvenido al Asistente para bases de datos de OpenOffice.org                                                                                                    |
| 1. Seleccionar base de datos<br>2. Guardar y continuar | Utilice el Asistente para bases de datos para crear una base de datos, abrir un<br>archivo de base de datos existente o conectarse a una base de datos de un servidor. |
|                                                        | ¿Qué desea hacer?                                                                                                    |
|                                                        | Orear nueva base de datos                                                                                                    |
|                                                        | O Abrir un <u>a</u> rchivo de base de datos existente                                                                                                    |
|                                                        | Usado reciente <u>m</u> ente                                                                                                    |
|                                                        | T                                                                                                    |
|                                                        | Abrir                                                                                                    |
|                                                        | Conectar con una base de datos existente                                                                                                    |
|                                                        | JDBC 👻                                                                                                    |
|                                                        |                                                                                                    |
|                                                        |                                                                                                    |
| Ay <u>u</u> da                                         | << <u>R</u> egresar <u>Siguiente &gt;&gt; </u> <u>F</u> inalizar Cancelar                                                                                              |

Seleccionamos la opción **Conectar con una base de datos existente** y seleccionamos **Microsoft Access.** 

| Asistente para bases de datos                                        | ×                                                                                                    |
|----------------------------------------------------------------------|----------------------------------------------------------------------------------------------------|
| Pasos                                                                | Bienvenido al Asistente para bases de datos de OpenOffice.org                                                                                                    |
| 1. Seleccionar base de datos<br>2. Configurar conexión de<br>JDBC    | Utilice el Asistente para bases de datos para crear una base de datos, abrir un<br>archivo de base de datos existente o conectarse a una base de datos de un servidor. |
| 3. Configurar autenticación<br>del usuario<br>4. Guardar y continuar | ¿Qué desea hacer?<br>© Crear nueva base de d <u>a</u> tos<br>© Abrir un <u>a</u> rchivo de base de datos existente<br>Usado reciente <u>m</u> ente                     |
|                                                                      | Abrir      Conectar con una base de datos existente                                                                                                    |
| Ayuda                                                                | JDBC<br>JDBC<br>Oracle JDBC<br>Adabas D<br>Libreta de direcciones LDAP<br>Libreta de direcciones de Microsoft Outlook<br>Libreta de direcciones de Microsoft Outlook   |
| C:\Users\CESLCAM\Desk                                                | top/VER<br>Libreta de direcciones de Mozilla Thunderbird<br>ADO<br>Microsoft Access<br>Microsoft Access 2007<br>Hoja de cálculo<br>dBASE                               |

![](_page_27_Picture_1.jpeg)

![](_page_27_Picture_3.jpeg)

## Pulsamos Siguiente.

| Asistente para bases de datos                                                                | X                                                                |  |  |  |  |  |  |
|----------------------------------------------------------------------------------------------|------------------------------------------------------------------|--|--|--|--|--|--|
| Pasos                                                                                        | Configure una conexión con una base de datos de Microsoft Access |  |  |  |  |  |  |
| 1. Seleccionar base de datos                                                                 | Seleccione el archivo de Microsoft Access al que desee acceder.  |  |  |  |  |  |  |
| <ol> <li>Configurar conexión de<br/>Microsoft Access</li> <li>Guardar y continuar</li> </ol> | Archivo de base de datos de Microsoft Access                     |  |  |  |  |  |  |
| Ayuda                                                                                        | << <u>R</u> egresar Siguiente >> Finalizar Cancelar              |  |  |  |  |  |  |

## Seleccionamos la ruta, donde se encuentra el archivo, para ello pulsamos Examinar.

| Asistente para bases de datos |                                                                                                    |          |
|-------------------------------|----------------------------------------------------------------------------------------------------|----------|
| Abrir                         | Configurations contails on an inter it date in Workshill Street                                                                                                    | ×        |
| Scritorio 🕨                   | ← ← Buscar                                                                                                    | R        |
| 🌗 Organizar 👻 📲 Vistas        | 👻 📑 Nueva carpeta                                                                                                    | 0        |
| Vínculos favoritos            | Nombre Tamaño Tipo Fecha modificación                                                                                                    | <b>^</b> |
| Documentos                    |                                                                                                    |          |
| 🗐 Sitios recientes            | The second second secon |          |
| Escritorio                    | Edubo                                                                                                    |          |
| 📮 Equipo                      |                                                                                                    |          |
| Imágenes                      | Red                                                                                                    |          |
| Musica     Cambiados reciente | bbdd                                                                                                    |          |
| Búsquedas                     | Carpeta de archivos                                                                                                    | =        |
| Acceso público                | openxenmanager<br>Carpeta de archivos                                                                                                    |          |
| Carpetas ^                    | VERDULEROS.mdb<br>Archivo MDB<br>5,00 MB                                                                                                    |          |
|                               | Sólo lectura                                                                                                    |          |
| Nombre:                       | VERDULEROS.mdb                                                                                                    | F        |
|                               | Version Abrir Ca                                                                                                    | incelar  |

![](_page_28_Picture_1.jpeg)

CENTRO DE EXCELENCIA DE SOFTWARE LIBRE

![](_page_28_Picture_3.jpeg)

#### Pulsamos Abrir.

| Asistente para bases de datos                                                                                                   |                                                                                                    |
|----------------------------------------------------------------------------------------------------|----------------------------------------------------------------------------------------------------|
| Pasos                                                                                                    | Configure una conexión con una base de datos de Microsoft Access                                                                     |
| <ol> <li>Seleccionar base de datos</li> <li>Configurar conexión de<br/>Microsoft Access</li> <li>Guardar y continuar</li> </ol> | Seleccione el archivo de Microsoft Access<br>Archivo de base de datos de Microsoft Access<br>C:\Users\CESLCAM\Desktop\VERDULEROS.mdb |
| Ayuda                                                                                                    | < <u>R</u> egresar Siguiente >> Finalizar Cancelar                                                                                   |

## Pulsamos Siguiente.

| Asistente para bases de datos                                                                                                   |                                                                                                    | x     |
|----------------------------------------------------------------------------------------------------|----------------------------------------------------------------------------------------------------|-------|
| Pasos                                                                                                    | Decida cómo desea continuar una vez guardada la base de datos                                                                                                    |       |
| <ol> <li>Seleccionar base de datos</li> <li>Configurar conexión de<br/>Microsoft Access</li> <li>Guardar y continuar</li> </ol> | ¿Desea que el asistente registre la base de datos en OpenOffice.org?<br>(a) <u>S</u> í, registrar la base de datos<br>(b) No, no registrar la base de datos<br>Después de guardar el archivo de base de datos, ¿qué desea hacer?<br>(c) <u>A</u> brir la base de datos para editar<br>(c) <u>C</u> rear tablas usando el Asistente para tablas<br>Haga clic en 'Finalizar' para guardar la base de datos. |       |
| Ay <u>u</u> da                                                                                                    | << Regresar                                                                                                    | :elar |

Pulsamos Finalizar.

![](_page_29_Picture_1.jpeg)

![](_page_29_Picture_4.jpeg)

... Y ya tendríamos listo nuestra base de datos en OpenOffice Base.

![](_page_30_Picture_1.jpeg)

## 4 Anexo 1. Instalación de OpenOffice.org

Si todavía no tenemos instalado *OpenOffice*, a continuación explicamos distintos métodos, para llevar a cabo esta instalación. Podemos realizarlo de tres formas distintas:

- Centro de Software Molinux
- Terminal
- Gestor de Paquetes Synaptic.

## 4.1 Centro de Software de Molinux

Nos dirigimos al **Centro de Software Molinux**, situado en **Aplicaciones**  $\rightarrow$  **Centro de Software Molinux**.

![](_page_30_Picture_10.jpeg)

Aparecerá la siguiente ventana.

| Archivo Editar Ver Ayuda |                             |                                       |
|--------------------------|-----------------------------|---------------------------------------|
| Obtener programas        | Obtener programas           | ٩                                     |
| Software instalado       |                             |                                       |
| 😁 Historial              | Departamentos               |                                       |
|                          | Second Accesorios           | 🕱 Acceso universal                    |
|                          | 👔 Ciencia e Ingeniería      | 🚹 Educación                           |
|                          | 🔏 Gráficos                  | 🖋 Herramientas para desarrolladores 🧧 |
|                          | Internet                    | Juegos                                |
|                          | Oficina                     | 👸 Sistema                             |
|                          | Sonido y vídeo              | 🕍 Temas y ajustes                     |
|                          | An Tipografías              |                                       |
|                          | Destacado Todo              | Qué hay nuevo Todo                    |
|                          | 34386 elementos disponibles |                                       |

![](_page_31_Picture_1.jpeg)

Insertamos en el Buscador, situado arriba a la derecha, OpenOffice.

![](_page_31_Picture_4.jpeg)

A continuación, seleccionamos uno a uno, cada uno de los siguientes paquetes y seleccionamos **Instalar**.

- Procesador de textos de OpenOffice.org
- Hojas de cálculo de OpenOffice.org
- Dibujos de OpenOffice.org
- Presentaciones de OpenOffice.org
- Fórmulas de OpenOffice.org
- Bases de datos de OpenOffice.org

![](_page_32_Picture_1.jpeg)

CENTRO DE EXCELENCIA DE SOFTWARE LIBRE CASTILLA-LA MANCHA Castilla-La Mancha

## 4.2 Terminal

#### Seleccionamos el **Terminal**, situado en **Aplicaciones** → **Accesorios** → **Terminal**.

![](_page_32_Picture_6.jpeg)

Nos aparecerá la siguiente ventana:

| Archivo  | Editar | Ver    | Buscar | Terminal | Ayuda |
|----------|--------|--------|--------|----------|-------|
| veronica | @ceslc | am:~\$ |        |          |       |
|          |        |        |        |          |       |
|          |        |        |        |          |       |
|          |        |        |        |          |       |
|          |        |        |        |          |       |
|          |        |        |        |          |       |
|          |        |        |        |          |       |
|          |        |        |        |          | -     |
|          |        |        |        |          | -     |
|          |        |        |        |          |       |
|          |        |        |        |          |       |
|          |        |        |        |          |       |
|          |        |        |        |          |       |
|          |        |        |        |          |       |
|          |        |        |        |          |       |
|          |        |        |        |          |       |

Para instalar el paquete *OpenOffice*, escribimos: sudo apt-get install openoffice.org-math Pulsamos Enter. sudo apt-get install openoffice.org-draw Pulsamos Enter. sudo apt-get install openoffice.org-impress

![](_page_33_Picture_1.jpeg)

![](_page_33_Picture_3.jpeg)

Pulsamos Enter. sudo apt-get install openoffice.org-calc Pulsamos Enter. sudo apt-get install openoffice.org-base Pulsamos Enter. sudo apt-get install openoffice.org-writer Pulsamos Enter.

## 4.3 Gestor de Paquetes Synaptic

Seleccionamos el Gestor de paquetes Synaptic, situado en Sistema  $\rightarrow$  Administración  $\rightarrow$  Gestor de paquetes Synaptic.

![](_page_33_Picture_7.jpeg)

Aparecerá la siguiente ventana:

![](_page_34_Picture_1.jpeg)

Castilla-La Mancha

| C     Image: Secargar Marcar todas las actualizaciones     Image: Secargar Marcar todas las actualizaciones     Image: Secargar Marcar todas l |     |     |                               |                   |                 |                                                        |  |
|----------------------------------------------------------------------------------------------------|-----|-----|-------------------------------|-------------------|-----------------|--------------------------------------------------------|--|
| Todo                                                                                                    | A   | E   | Paquete                       | Versión instalada | Última versión  | Descripción                                            |  |
| Administración del sistema                                                                                                    |     |     | 2mandvd                       |                   | 1.7.2-1~getdeb1 | Successor of ManDVD                                    |  |
| Administración del sistema                                                                                                    |     |     | 2mandvd-data                  |                   | 1.7.2-1~getdeb1 | Successor of ManDVD (data files)                       |  |
| Administración del sistema                                                                                                    |     |     | 2vcard                        |                   | 0.5-3           | Script en Perl para convertir una libreta de direccior |  |
| Applications                                                                                                    |     |     | 3270-common                   |                   | 3.3.10ga4-2     | Archivos comunes de los emuladores 3270 y pr328        |  |
| Bases de datos                                                                                                    |     |     | 3dchess                       |                   | 0.8.1-16        | Ajedrez en 3D para X11                                 |  |
| Bases de datos (universe)                                                                                                    |     |     | 3depict                       |                   | 0.0.1-1         | visualisation and analysis for single valued point da  |  |
| Bibliotecas                                                                                                    |     |     | 4g8                           |                   | 1.0-3           | Captura e interceptación de paquetes en redes con      |  |
| Bibliotecas (multiverse)                                                                                                    | . ( |     | 6tunnel                       |                   | 0.11rc2-3       | Proxy TCP para aplicaciones no compatibles con IPv     |  |
| Bibliotecas (universe)                                                                                                    |     |     | 9base                         |                   | 1:6-1           | Herramientas de usuario de Plan 9                      |  |
|                                                                                                    |     |     | 9menu                         |                   | 1 8-2           | Crea menús de X desde el terminal                      |  |
| Secciones                                                                                                    |     | • ( |                               |                   |                 |                                                        |  |
| Estado                                                                                                    |     | No  | hay ningún paquete selecciona | ado.              |                 |                                                        |  |
| Origen                                                                                                    |     |     |                               |                   |                 |                                                        |  |
| Filtros personalizados                                                                                                    |     |     |                               |                   |                 |                                                        |  |
| Resultados de la búsqueda                                                                                                    |     |     |                               |                   |                 |                                                        |  |

Escribimos en el Buscador, OpenOffice, y nos aparecerán una serie de paquetes relacionados.

| Archivo Editar Paquete Configuración Ayuda                                                     |                                          |                                |                    |                    |                                                             |                       |          |  |  |
|------------------------------------------------------------------------------------------------|------------------------------------------|--------------------------------|--------------------|--------------------|-------------------------------------------------------------|-----------------------|----------|--|--|
| . C 🎯                                                                                          |                                          |                                |                    |                    |                                                             | Regenerando el indice | O Buscar |  |  |
| Recargar Marcar todas las ac                                                                   | tualiz                                   | aciones Aplicar Propiedad      | les                |                    |                                                             | openoffice.org        | - Dubcui |  |  |
| Todo                                                                                           | E                                        | Paquete                        | Versión instalada  | Última versión     | Descripción                                                 |                       | Â        |  |  |
| Administración del sistema                                                                     |                                          | openoffice.org                 |                    | 1:3.2.1-7ubuntu1.1 | office productivity suite                                   |                       | U        |  |  |
| Administración del sistema                                                                     |                                          | cli-uno-bridge                 |                    | 1:3.2.1-7ubuntu1.1 | OpenOffice.org bindings for Mono CLI                        |                       |          |  |  |
| Administración del sistema                                                                     |                                          | broffice.org                   |                    | 1:3.2.1-7ubuntu1.1 | office productivity suite BrOffice.org branding             |                       |          |  |  |
| Applications                                                                                   |                                          | openoffice.org-pdfimport       | 1.0.2+00o3.2.1-7u  | 1.0.2+00o3.2.1-7u  | OpenOffice.org extension for importing PDF documents        |                       |          |  |  |
| Bases de datos                                                                                 |                                          | openoffice.org-wiki-publisher  |                    | 1.1.1+00o3.2.1-7u  | OpenOffice.org extension for working with MediaWiki articl  | es                    |          |  |  |
| Bases de datos (universe)                                                                      |                                          | openoffice.org-ogltrans        |                    | 1:3.2.1-7ubuntu1.1 | OpenOffice.org Impress extension for transitions using Ope  | nGL                   |          |  |  |
| Bibliotecas                                                                                    |                                          | openoffice.org-mysql-connect   | 1.0.1+00o3.2.1-7u  | 1.0.1+00o3.2.1-7u  | MySQL Connector extension for OpenOffice.org                |                       |          |  |  |
| Bibliotecas (multiverse)                                                                       |                                          | openoffice.org-sdbc-postgresc  |                    | 1:0.7.6+0003.2.1-7 | OpenOffice.org extension for PostgreSQL SDBC driver         |                       |          |  |  |
| Bibliotecas (universe)                                                                         |                                          | libooolib-perl                 |                    | 0.1.9-1            | Perl library for creating OpenOffice.org documents (calc/wr | iter)                 |          |  |  |
| Bibliotecas - Antiguo                                                                          |                                          | openoffice.org-math            | 1:3.2.1-7ubuntu1.1 | 1:3.2.1-7ubuntu1.1 | office productivity suite equation editor                   |                       |          |  |  |
| Bibliotecas - Antiguo (unive                                                                   |                                          | openoffice.org-draw            | 1:3.2.1-7ubuntu1.1 | 1:3.2.1-7ubuntu1.1 | office productivity suite drawing                           |                       |          |  |  |
| Bibliotecas - Desarrollo                                                                       |                                          | openoffice.org-voikko          |                    | 3.1.1-1build1      | Finnish language tools for OpenOffice.org                   |                       |          |  |  |
| Bibliotecas - Desarrollo (mu                                                                   |                                          | openoffice.org-impress         | 1:3.2.1-7ubuntu1.1 | 1:3.2.1-7ubuntu1.1 | office productivity suite presentation                      |                       |          |  |  |
| Bibliotecas - Desarrollo (no                                                                   |                                          | openoffice.org-calc            | 1:3.2.1-7ubuntu1.1 | 1:3.2.1-7ubuntu1.1 | office productivity suite spreadsheet                       |                       |          |  |  |
| Bibliotecas - Desarrollo (un                                                                   |                                          | kde-thumbnailer-openoffice     |                    | 1.0.0-0ubuntu4     | KDE plugin to show thumbnails of OpenOffice.org files       |                       |          |  |  |
| Ciencia                                                                                        | No                                       | hay ningún paquete seleccionad | lo.                |                    |                                                             |                       |          |  |  |
| Secciones                                                                                      |                                          |                                |                    |                    | 2                                                           |                       |          |  |  |
| Estado                                                                                         | La La La La La La La La La La La La La L |                                |                    |                    |                                                             |                       |          |  |  |
| Origen                                                                                         |                                          |                                |                    |                    |                                                             |                       |          |  |  |
| Filtros personalizados                                                                         |                                          |                                |                    |                    |                                                             |                       |          |  |  |
| Resultados de la búsqueda                                                                      |                                          |                                |                    |                    |                                                             |                       |          |  |  |
| 14 paquetes listados, 1754 instalados, 0 rotos. 0 para instalar/actualizar, 0 para desinstalar |                                          |                                |                    |                    |                                                             |                       |          |  |  |

Tenemos que instalar:

- openoffice.org-math
- openoffice.org-draw
- openoffice.org-impress
- openoffice.org-calc
- openoffice.org-base
- openoffice.org-writer

Para ello, **pulsamos con el botón derecho del ratón**, sobre el paquete deseado, y nos aparecerá un menú, seleccionamos **Marcar para instalar**.

Por último seleccionamos **Aplicar**, situado en el menú superior, y se nos instalará el paquete.

![](_page_35_Picture_1.jpeg)

## 5 Anexo 2. Instalación de los paquetes mdbtools y MDB Viewer

Para instalar los paquetes mdbtools y MDB Viewer, podemos hacerlo por:

- Centro de Software Molinux
- Terminal.
- Gestor de Paquetes Synaptic

#### 5.1 Centro de Software Molinux

Nos dirigimos al **Centro de Software Molinux**, situado en **Aplicaciones**  $\rightarrow$  **Centro de Software Molinux**.

![](_page_35_Picture_10.jpeg)

#### Aparecerá la siguiente ventana.

![](_page_35_Picture_12.jpeg)

![](_page_36_Picture_1.jpeg)

Insertamos en el **Buscador**, situado arriba a la derecha, *mdb tools*, y seleccionamos el paquete **JET/ MS Access database (MDB) tools**, y pulstamos **Instalar**.

![](_page_36_Picture_4.jpeg)

Una vez realizado esto, ya tendremos el paquete instalado.

A continuación, insertamos en el **Buscador**, *mdb*, seleccionamos **MDB Viewer** y pulsamos **Instalar**.

![](_page_36_Picture_7.jpeg)

Una vez realizados estos pasos, ya estará instalado el Visor MDB

![](_page_37_Picture_1.jpeg)

## 5.2 Terminal

Seleccionamos el **Terminal**, situado en **Aplicaciones**  $\rightarrow$  **Accesorios**  $\rightarrow$  **Terminal**.

![](_page_37_Picture_5.jpeg)

#### Nos aparecerá la siguiente ventana

![](_page_37_Picture_7.jpeg)

Para instalar el paquete *mdb-tools*, escribimos: **sudo apt-get install mdbtools** Pulsamos **Enter** y se nos instalará el paquete *mdbtools*. A continuación instalamos el *Visor MDB*, escribimos: **sudo apt-get install mdbtools-gmdb** Pulsamos **Enter** y se nos instalará el *Visor MDB*.

![](_page_38_Picture_1.jpeg)

# 5.3 Gestor de Paquetes Synaptic

Seleccionamos el Gestor de paquetes Synaptic, situado en Sistema  $\rightarrow$  Administración  $\rightarrow$  Gestor de paquetes Synaptic.

| Sistema 🙋 📉 ?                                                                                                    |                                 |
|----------------------------------------------------------------------------------------------------|---------------------------------|
| 📉 Preferencias 🔹 🔸                                                                                                    |                                 |
| 🐲 Administración 🔷 🔸                                                                                                    | 🕎 Comprobación del sistema      |
| 📄 Molinux 🔹 🔸                                                                                                    | Controladores adicionales       |
| ? Ayuda y soporte                                                                                                    | { Control parental              |
| 🖞 Acerca de GNOME                                                                                                    | 📥 Crea una Molinux Nómada       |
| Acerca de Molinux                                                                                                    | 🙉 Editor de particiones GParted |
| State of the local division of the                                                                                                    | 🙀 Gestor de actualizaciones     |
| Acate S                                                                                                    | 뻱 Gestor de paquetes Synaptic   |
|                                                                                                    | 🔤 Herramientas de red           |
| Contraction of the local division of the local division of the loc | 👼 Hora y fecha                  |
| the state of the second                                                                                                    | 🔒 Impresión                     |
| Station of the state                                                                                                    | 🌏 Listas negras                 |
|                                                                                                    | 🔚 Monitor del sistema           |
| Property and                                                                                                    | 💩 NVIDIA X Server Settings      |
| Hanks .                                                                                                    | 📷 Orígenes del software         |
| I IDANI COMINE TO AN                                                                                                    | 🕎 Pantalla de acceso            |
| FTL MARKE                                                                                                    | 🗟 Remastersys Backup            |
| Salder .                                                                                                    | 💽 Soporte de idiomas            |
| 6 2 2 2 2 1 2                                                                                                    | 🔬 Usuarios y grupos             |
| Los and the state                                                                                                    | 🔍 Visor de archivos de sucesos  |

![](_page_39_Picture_1.jpeg)

A H Castilla-La Mancha

Aparecerá la siguiente ventana:

| Archivo Editar Paquete Configuración Ayuda                                                       |        |                               |                   |                 |                                                        |  |  |
|--------------------------------------------------------------------------------------------------|--------|-------------------------------|-------------------|-----------------|--------------------------------------------------------|--|--|
| C Búsqueda rápida<br>Reservar Marcar tedar las actualizaciones Anlicar Broniedades               |        |                               |                   |                 |                                                        |  |  |
| Recargar Marcar todas las a                                                                      | ctuanz | actories Aprical Propieda     | ucs ·             |                 |                                                        |  |  |
| Todo                                                                                             | E      | Paquete                       | Versión instalada | Última versión  | Descripción                                            |  |  |
| Administración del sistema 🤳                                                                     |        | 2mandvd                       |                   | 1.7.2-1~getdeb1 | Successor of ManDVD                                    |  |  |
| Administración del sistema                                                                       |        | 2mandvd-data                  |                   | 1.7.2-1~getdeb1 | Successor of ManDVD (data files)                       |  |  |
| Administración del sistema                                                                       |        | 2vcard                        |                   | 0.5-3           | Script en Perl para convertir una libreta de direccior |  |  |
| Applications                                                                                     |        | 3270-common                   |                   | 3.3.10ga4-2     | Archivos comunes de los emuladores 3270 y pr328        |  |  |
| Bases de datos                                                                                   |        | 3dchess                       |                   | 0.8.1-16        | Ajedrez en 3D para X11                                 |  |  |
| Bases de datos (universe)                                                                        |        | 3depict                       |                   | 0.0.1-1         | visualisation and analysis for single valued point da  |  |  |
| Bibliotecas                                                                                      |        | 4g8                           |                   | 1.0-3           | Captura e interceptación de paquetes en redes con      |  |  |
| Bibliotecas (multiverse)                                                                         |        | 6tunnel                       |                   | 0.11rc2-3       | Proxy TCP para aplicaciones no compatibles con IPv     |  |  |
| Bibliotecas (universe)                                                                           |        | 9base                         |                   | 1:6-1           | Herramientas de usuario de Plan 9                      |  |  |
|                                                                                                  |        | 9menu                         |                   | 1 8-2           | Crea menús de X desde el terminal                      |  |  |
| Secciones                                                                                        | (4(    |                               |                   |                 | ) )))                                                  |  |  |
| Estado                                                                                           | No     | hay ningún paquete selecciona | do.               |                 |                                                        |  |  |
|                                                                                                  |        |                               |                   |                 |                                                        |  |  |
| Origen                                                                                           |        |                               |                   |                 |                                                        |  |  |
| Filtros personalizados                                                                           |        |                               |                   |                 |                                                        |  |  |
| Resultados de la búsqueda                                                                        |        |                               |                   |                 |                                                        |  |  |
| 2231 paquetes listados, 1695 instalados, 0 rotos. 0 para instalar/actualizar, 0 para desinstalar |        |                               |                   |                 |                                                        |  |  |

Escribimos en el **Buscador**, *mdbtools*, y nos aparecerán una serie de paquetes relacionados.

Tenemos que instalar, mdbtools y *mdbtools-gmdb*, para ello, **pulsamos con el botón derecho del ratón**, sobre el paquete deseado, y nos aparecerá un menú, seleccionamos **Marcar para instalar**.

Por último seleccionamos **Aplicar**, situado en el menú superior, y se nos instalarán los paquetes seleccionados.

| Archivo Editar Paquete Configuración Ayuda |          |                                |                     |                     |                                            |        |
|--------------------------------------------|----------|--------------------------------|---------------------|---------------------|--------------------------------------------|--------|
| . C 🚱                                      |          |                                |                     |                     | Búsqueda rápida                            | Buscar |
| Recargar Marcar todas las a                | ctualiza | aciones Aplicar Propiedad      | des                 |                     | mdbtools                                   | Dabea  |
| Todo                                       | E        | Paquete                        | Versión instalada   | Última versión      | Descripción                                |        |
| Administración del sistema 🗍               |          | mdbtools                       | 0.5.99.0.6pre1.0.20 | 0.5.99.0.6pre1.0.20 | JET / MS Access database (MDB) tools       |        |
| Administración del sistema                 |          | mdbtools-dev                   |                     | 0.5.99.0.6pre1.0.20 | mdbtools development files                 |        |
| Administración del sistema                 |          | libmdbtools                    | 0.5.99.0.6pre1.0.20 | 0.5.99.0.6pre1.0.20 | mdbtools libraries                         |        |
| Applications                               |          | mdbtools-gmdb                  | 0.5.99.0.6pre1.0.20 | 0.5.99.0.6pre1.0.20 | JET / MS Access database (MDB) file viewer |        |
| Bases de datos                             |          | ctioga                         |                     | 1.10-1              | command-line plotting utility              |        |
| Bases de datos (universe)                  |          | openoffice.org-base            | 1:3.2.1-7ubuntu1.1  | 1:3.2.1-7ubuntu1.1  | office productivity suite database         |        |
| Bibliotecas                                |          |                                |                     |                     |                                            |        |
| Bibliotecas (multiverse)                   |          |                                |                     |                     |                                            |        |
| Ribliotecas (universe)                     |          |                                |                     |                     |                                            |        |
| Secciones                                  | ()       |                                |                     |                     | )                                          | Þ      |
| Estado                                     | Noł      | nay ningún paquete seleccionad | do.                 |                     |                                            |        |
| Origen                                     |          |                                |                     |                     |                                            |        |
| Filtros personalizados                     |          |                                |                     |                     |                                            |        |
| Resultados de la búsqueda                  |          |                                |                     |                     |                                            |        |

Nos deben aparecer las casillas de verificación de los paquetes instalados en color verde.

![](_page_40_Picture_1.jpeg)

## 6 Anexo 3. Instalación de MySQL

En este apartado, vamos a ver como instalar e iniciar por primera vez MySQL.

Para realizar la instalación de MySQL, se puede llevar a cabo de tres formas distintas:

- Centro de Software de Molinux.
- Gestor de Paquetes de Synaptic.
- Terminal

## 6.1 Centro de Software de Molinux

Iniciamos el Centro de Software de Molinux, situado en Aplicaciones  $\rightarrow$  Centro de Software de Molinux.

![](_page_40_Picture_11.jpeg)

![](_page_41_Picture_1.jpeg)

Aparecerá la siguiente ventana:

| Archivo Editar Ver Ayuda                  |                             |                                     |
|-------------------------------------------|-----------------------------|-------------------------------------|
| Gottener programas     Software instalado | Obtener programas           | ٩                                   |
| Historial                                 | Departamentos               |                                     |
|                                           | 💊 Accesorios                | Acceso universal                    |
|                                           | Ciencia e Ingeniería        | Educación                           |
|                                           | 🔏 Gráficos                  | 🤌 Herramientas para desarrolladores |
| Ξ                                         | Internet                    | Juegos                              |
|                                           | Gficina                     | 🍈 Sistema                           |
|                                           | Sonido y vídeo              | Temas y ajustes                     |
|                                           | 🍂 Tipografías               |                                     |
|                                           |                             |                                     |
|                                           | Destacado Todo              | Qué hay nuevo                       |
|                                           | 34386 elementos disponibles |                                     |

Seleccionamos **Obtener programas**, situado en el menú de la izquierda, y escribimos en el **Buscador**, situado en la esquina superior derecha, *mysql*.

![](_page_41_Picture_6.jpeg)

Seleccionamos Administrador MySQL, y pulsamos Instalar.

![](_page_42_Picture_1.jpeg)

## 6.2 Gestor de Paquetes de Synaptic.

Iniciamos el *Gestor de paquetes Synaptic*, situado en Sistema  $\rightarrow$  Administración  $\rightarrow$  Gestor de paquetes Synaptic.

![](_page_42_Picture_5.jpeg)

#### Aparecerá la siguiente ventana:

| Archivo Editar Paquete Co                                                                         | nfigura | ación Ayuda                   |                   |                 |                                                        |
|---------------------------------------------------------------------------------------------------|---------|-------------------------------|-------------------|-----------------|--------------------------------------------------------|
| Recargar Marcar todas las a                                                                       | ctualiz | aciones Aplicar Propieda      | des               |                 | Búsqueda rápida                                        |
| Todo                                                                                              | E       | Paquete                       | Versión instalada | Última versión  | Descripción                                            |
| Administración del sistema 🗍                                                                      |         | 2mandvd                       |                   | 1.7.2-1~getdeb1 | Successor of ManDVD                                    |
| Administración del sistema                                                                        |         | 2mandvd-data                  |                   | 1.7.2-1~getdeb1 | Successor of ManDVD (data files)                       |
| Administración del sistema                                                                        |         | 2vcard                        |                   | 0.5-3           | Script en Perl para convertir una libreta de direccior |
| Applications                                                                                      |         | 3270-common                   |                   | 3.3.10ga4-2     | Archivos comunes de los emuladores 3270 y pr328        |
| Bases de datos                                                                                    |         | 3dchess                       |                   | 0.8.1-16        | Ajedrez en 3D para X11                                 |
| Bases de datos (universe)                                                                         |         | 3depict                       |                   | 0.0.1-1         | visualisation and analysis for single valued point da  |
| Bibliotecas                                                                                       |         | 4g8                           |                   | 1.0-3           | Captura e interceptación de paquetes en redes con      |
| Bibliotecas (multiverse)                                                                          |         | 6tunnel                       |                   | 0.11rc2-3       | Proxy TCP para aplicaciones no compatibles con IPv     |
| Bibliotecas (universe)                                                                            |         | 9base                         |                   | 1:6-1           | Herramientas de usuario de Plan 9                      |
|                                                                                                   |         | 9menu                         |                   | 1.8-2           | Crea menús de X desde el terminal                      |
| Secciones                                                                                         |         |                               |                   |                 |                                                        |
| Estado                                                                                            | No      | hay ningun paquete selecciona | d0.               |                 |                                                        |
| Origen                                                                                            |         |                               |                   |                 |                                                        |
| Filtros personalizados                                                                            |         |                               |                   |                 |                                                        |
| Resultados de la búsqueda                                                                         |         |                               |                   |                 |                                                        |
| 32231 paquetes listados, 1695 instalados, 0 rotos. 0 para instalar/actualizar, 0 para desinstalar |         |                               |                   |                 |                                                        |

Escribimos en el **Buscador**, situado en la esquina superior derecha, *mysql*.

![](_page_43_Picture_1.jpeg)

Castilla-La Mancha

| Archivo Editar Paquete Configuración Ayuda                                                      |                                                                        |                             |                              |                   |                                                     |  |  |
|-------------------------------------------------------------------------------------------------|------------------------------------------------------------------------|-----------------------------|------------------------------|-------------------|-----------------------------------------------------|--|--|
| C 🚳                                                                                             |                                                                        | J 6                         |                              |                   | Búsqueda rápida                                     |  |  |
| Recargar Marcar todas las a                                                                     | ctualiz                                                                | aciones Aplicar Propiedad   | les                          |                   | mysql 🔍 Buscar                                      |  |  |
| Todo                                                                                            | E                                                                      | Paquete                     | Versión instalada            | Última versión    | Descripción                                         |  |  |
| Administración del sistema                                                                      |                                                                        | libapache2-mod-log-sql      |                              | 1.100-14build1    | Use SQL to store/write your apache queries logs - B |  |  |
| Administración del sistema                                                                      |                                                                        | php-db                      |                              | 1.7.13-2          | PHP PEAR Database Abstraction Layer                 |  |  |
| Administración del sistema                                                                      |                                                                        | libcrypt-mysql-perl         |                              | 0.04-3            | Perl module to emulate the MySQL PASSWORD() fu      |  |  |
| Applications                                                                                    |                                                                        | mysql-admin                 | 5.0r14+openSUSE-             | 5.0r14+openSUSE-  | GUI tool for intuitive MySQL administration         |  |  |
| Bases de datos                                                                                  |                                                                        | mysql-navigator             |                              | 1.4.2-12build1    | GUI client program for MySQL database server        |  |  |
| Bases de datos (universe)                                                                       |                                                                        | mysql-cluster-server        |                              | 7.0.9-1ubuntu10   | MySQL database server (metapackage depending c      |  |  |
| Bibliotecas                                                                                     |                                                                        | mysql-server                |                              | 5.1.49-1ubuntu8.1 | MySQL database server (metapackage depending c      |  |  |
| Bibliotecas (multiverse)                                                                        |                                                                        | libapache2-mod-log-sql-mysq |                              | 1.100-14build1    | Use SQL to store/write your apache queries logs - M |  |  |
| Bibliotecas (universe)                                                                          |                                                                        | ulogd-mysql                 |                              | 1.24-3            | MySQL extension to ulogd                            |  |  |
|                                                                                                 | root-plugin-mysql 5.18.00-2.3ubuntu4 MySQL client plugin f             |                             | MySQL client plugin for ROOT |                   |                                                     |  |  |
| Secciones                                                                                       | Secciones C D                                                          |                             |                              |                   |                                                     |  |  |
| GUI tool for intuitive MySQL administration                                                     |                                                                        |                             |                              |                   |                                                     |  |  |
| LStadu                                                                                          | Obtener captura de pantalla                                            |                             |                              |                   |                                                     |  |  |
| Origen                                                                                          | MySQL Administrator is a powerful visual administration console that   |                             |                              |                   |                                                     |  |  |
| Filtros personalizados                                                                          | enables you to easily administer your MySQL environment and gain       |                             |                              |                   |                                                     |  |  |
| Resultados de la búsqueda                                                                       | significantly better visibility into how your databases are operating. |                             |                              |                   |                                                     |  |  |
| 339 paquetes listados, 1712 instalados, 0 rotos. 0 para instalar/actualizar, 0 para desinstalar |                                                                        |                             |                              |                   |                                                     |  |  |

Seleccionamos *mysql-admin*, pulsamos sobre él, con el botón derecho del ratón y se nos despliega un menú, seleccionamos **Marcar para instalar**.

Pulsamos Aplicar, situado en el menú superior, y se nos instalará.

#### 6.3 Terminal

Iniciamos el *Terminal*, situado en **Aplicaciones**  $\rightarrow$  **Accesorios**  $\rightarrow$  **Terminal**.

![](_page_43_Picture_8.jpeg)

![](_page_44_Picture_1.jpeg)

Aparecerá la siguiente ventana:

| Archivo  | Editar | Ver    | Buscar | Terminal | Ayuda |   |
|----------|--------|--------|--------|----------|-------|---|
| veronica | @ceslc | am:~\$ |        |          |       | â |
|          |        |        |        |          |       |   |
|          |        |        |        |          |       |   |
|          |        |        |        |          |       |   |
|          |        |        |        |          |       |   |
|          |        |        |        |          |       |   |
|          |        |        |        |          |       |   |
|          |        |        |        |          |       | Ξ |
|          |        |        |        |          |       |   |
|          |        |        |        |          |       |   |
|          |        |        |        |          |       |   |
|          |        |        |        |          |       |   |
|          |        |        |        |          |       |   |
|          |        |        |        |          |       |   |
|          |        |        |        |          |       | J |

Escribimos el comando:

#### sudo apt-get install mysql-admin

Y se nos instalarán todos los paquetes necesarios.

## 6.4 Iniciar por primera vez MySQL

Una vez instalado *mysql*, lo iniciamos, este se encuentra en **Aplicaciones**  $\rightarrow$  **Programación**  $\rightarrow$  **MySQL Query Browser.** 

![](_page_44_Picture_11.jpeg)

![](_page_45_Picture_1.jpeg)

Aparecerá la siguiente ventana:

•

| Query Browser                         |
|---------------------------------------|
| Connect to MySQL Server Instance      |
| Stored Connection:                    |
| Server Hostname: Port: 3306 +         |
| Username: root                        |
| Password:                             |
| Default Schema:                       |
| Details >> 🛛 🔀 Cancel Clear 🗸 Connect |

Tenemos dos opciones iniciar la conexión con **root**, o crearnos una **nueva conexión**.

Si elegimos **root**, la primera vez que se inicia *MySQL*, es decir, recién instalado, este usuario no tiene contraseña, por lo que dejaríamos el espacio de **Password** en blanco y pulsaríamos **Connect**.

Si elegimos crearnos un nuevo usuario, en la pestaña de **Stored Connection,** seleccionamos **Open Connection Editor.** 

| My <mark>sq</mark> L<br>Query Browser | 5                        |
|---------------------------------------|--------------------------|
| Connect to MySQL Se                   | rver Instance            |
| Stored Connection:                    | root                     |
| Server Hostname:                      | Save This Connection 306 |
| Username:                             | root                     |
| Password:                             |                          |
| Default Schema:                       |                          |
| Details >>                            | Cancel Clear Connect     |

![](_page_46_Picture_1.jpeg)

| Connection            |                  |                                       |
|-----------------------|------------------|---------------------------------------|
| Connections           | General Advanced | Options                               |
| 🧐 new connection      | Connection Name  | new connection                        |
| 🗎 History             | Username         |                                       |
|                       | Password         |                                       |
|                       | Hostname         |                                       |
|                       | Port             | 3306                                  |
|                       | Туре             | · · · · · · · · · · · · · · · · · · · |
|                       | Schema           |                                       |
|                       | Notes            |                                       |
|                       |                  |                                       |
| Add Connection Remove |                  |                                       |
|                       | √ Apply Changes  | h Discard Changes Cerrar              |

Para añadir una nueva conexión, pulsamos Add Connection

YrRellenamos los campos:

- **Connection Name:** nombre descriptivo para la conexión.
- Username: nombre del usuario
- Password: contraseña de la conexión.
- **Hostname:** nombre del hostname. Para comprobarlo, accedemos al terminal y escribimos el comando **hostname**, y nos saldrá el hostname de nuestra máquina.

Y seleccionamos Apply Changes.

A continuación nos conectamos:

| Musquery Browser                      |
|---------------------------------------|
| Connect to MySQL Server Instance      |
| Stored Connection: root ‡             |
| Server Hostname: Port: 3306 🗘         |
| Username: root                        |
| Password: ****                        |
| Default Schema:                       |
| Details >> 🛛 😢 Cancel Clear 🗸 Connect |

Seleccionamos en **Stored Connection**, la conexión deseada, escribimos el **Password** y pulsamos **Connect.** 

![](_page_47_Picture_1.jpeg)

## 7 Anexo 4. Cambiar contraseña en MySQL

Si tenemos problemas al iniciar una conexión en *MySQL*, porque no recordamos la contraseña, o no nos la acepta, podemos cambiar la contraseña de ese usuario.

Para ello seguimos los siguientes pasos:

Iniciamos el Terminal, situado en Aplicaciones  $\rightarrow$  Accesorios  $\rightarrow$  Terminal.

![](_page_47_Picture_7.jpeg)

#### Aparece la ventana:

![](_page_47_Picture_9.jpeg)

![](_page_48_Picture_1.jpeg)

![](_page_48_Picture_3.jpeg)

Introducimos los siguientes comandos:

sudo -s /etc/init.d/mysql stop mysqld\_safe –skip-grant-tables & mysql -u root

Ahora introducimos el comando para cambiar la contraseña

use mysql;

update user set password=PASSWORD("contraseña\_nueva") where User='root';

Donde pone "contraseña\_nueva", pondríamos la nueva contraseña, y donde pone 'root', pondríamos el usuario al que se le quiere cambiar la contraseña, bien sea root, o cualquier otro.

Por ejemplo, imaginemos que el usuario es **paco**, y la contraseña nueva **base**, el comando quedaría de la siguiente forma:

#### update user set password=PASSWORD("base") where User='paco';

Por último salimos.

quit

![](_page_49_Picture_1.jpeg)

![](_page_49_Picture_3.jpeg)

## CENTRO DE EXCELENCIA DE SOFTWARE LIBRE DE CASTILLA-LA MANCHA

Fundación Parque Científico y Tecnológico de Albacete

TFNO. 967 555 311 | ceslcam@ceslcam.com FAX. 967 555 301 www.ceslcam.com

## **DESAROLLADO:**

![](_page_50_Picture_5.jpeg)

CENTRO DE EXCELENCIA DE SOFTWARE LIBRE

![](_page_50_Picture_7.jpeg)